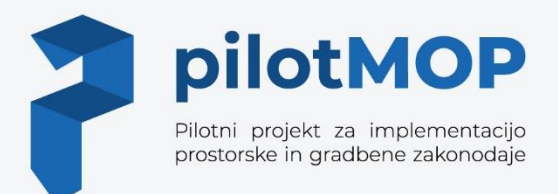

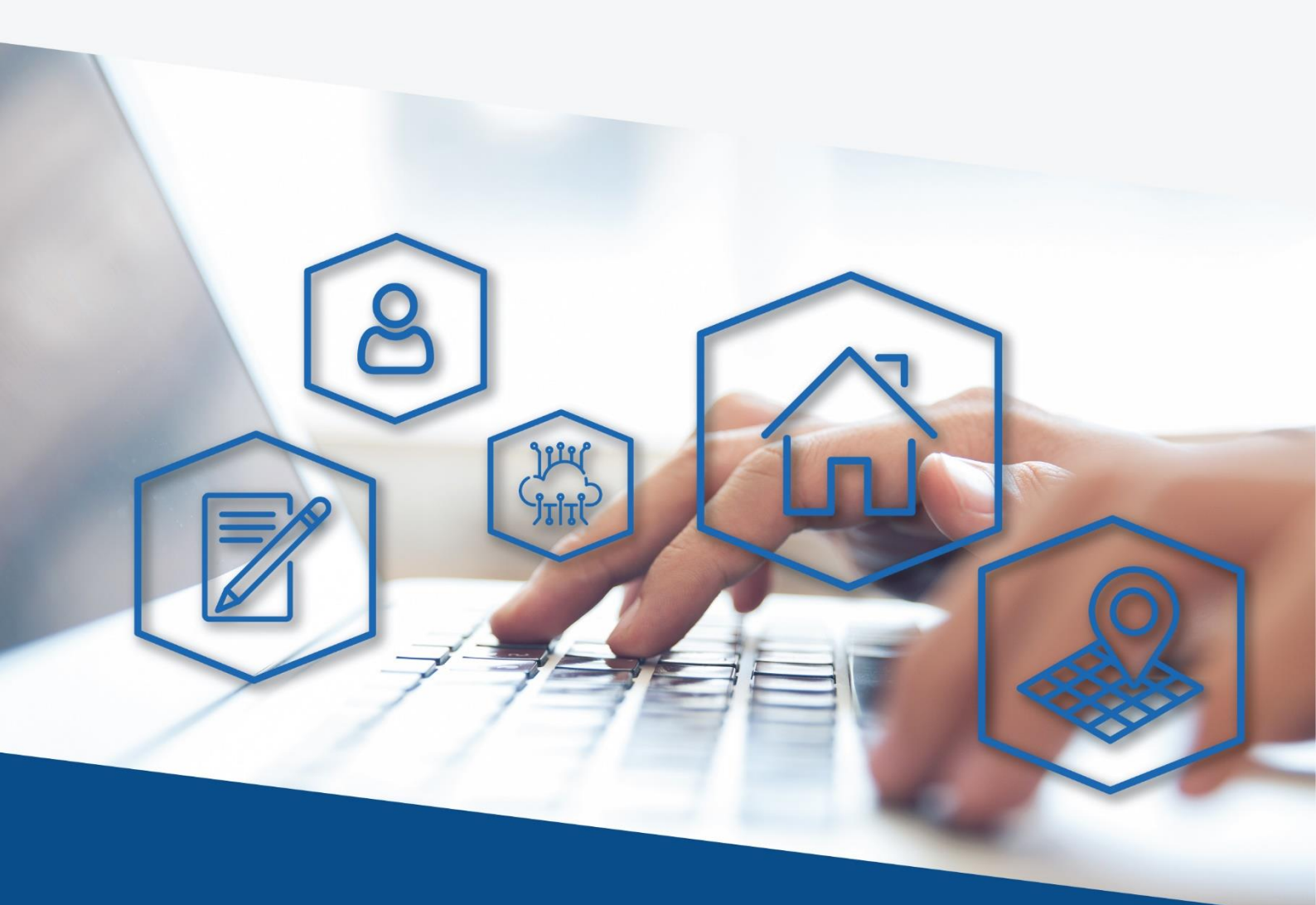

# **Pilot MOP**

Pilotni projekt za implementacijo prostorske in gradbene zakonodaje

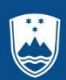

**REPUBLIKA SLOVENIJA MINISTRSTVO ZA OKOLJE IN PROSTOR** 

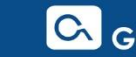

GEODETSKI INŠTITUT SLOVENIJE

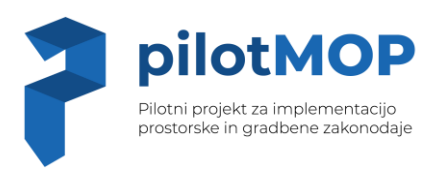

# Pilotni projekt za implementacijo prostorske in gradbene zakonodaje

Vpeljava uporabe naprednih tehnologij pri vizualizaciji in interpretaciji prostorskih podatkov in izdelava prototipa programske rešitve

- Prototip programske rešitve: žični model in grafično oblikovanje programske rešitve
- Funkcionalnosti programske rešitve
- Testiranje programske rešitve in nabor potrebnih optimizacij/nadgradenj
- Tehnološki okvir informacijskega sistema

Ljubljana, 15. 11. 2022

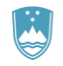

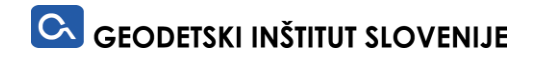

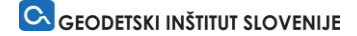

## **PODATKI O PROJEKTU**

#### Naročnik:

Ministrstvo za okolje in prostor

Dunajska cesta 48 1000 Ljubljana Matična številka: 2482789000 ID za DDV: SI55058515 Račun: SI56 01100-6300109972 Odgovorna oseba: mag. Andrej Vizjak, minister

## Izvajalec:

Geodetski inštitut Slovenije Jamova cesta 2 1000 Ljubljana Matična številka: 5051649000 ID za DDV: Sl81498756 Račun: 01100-6030348025 Odgovorna oseba: Milan Brajnik, direktor

## Pogodba:

| Naslov pogodbe: Izvedba pilotnega projekta za implementacijo | prostorske in gradbene        |
|--------------------------------------------------------------|-------------------------------|
| zakonodaje v letih 2021 - 2022                               |                               |
| Številka pogodbe (naročnik): 2550-21-510001                  | Datum: 15. 2. 2021            |
| Številka pogodbe (izvajalec): U084008/P2                     | Datum: 10. 2. 2021            |
| Naslov pogodbe: Aneks št 1. k pogodbi št. 2550 – 21 – 510001 | Izvedba pilotnega projekta za |
| implementacijo prostorske in gradbene zakonodaje v letih 202 | 1 – 2022                      |
| Številka pogodbe (naročnik): 2550-21-510001                  | Datum: 21. 2. 2022            |
| Številka pogodbe (izvajalec): U084008/A1 k P2                | Datum: 22. 2. 2022            |

### Zastopnik

Naročnik: Tomaž Grilj Izvajalec: mag. Edvard Mivšek

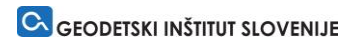

## KAZALO

| 1 | ŽIČNI MODEL INFORMACIJSKE REŠITVE                                             | 2  |
|---|-------------------------------------------------------------------------------|----|
| 2 | GRAFIČNO OBLIKOVANJE INFORMACIJSKE REŠITVE                                    | 20 |
| 3 | FUNKCIONALNOSTI INFORMACIJSKE REŠITVE (UPORABNIŠKI VIDIK)                     | 24 |
| 4 | TESTIRANJE INFORMACIJSKE REŠITVE IN NABOR POTREBNIH<br>OPTIMIZACIJ/NADGRADENJ | 44 |
| 5 | TEHNOLOŠKI OKVIR INFORMACIJSKEGA SISTEMA                                      | 49 |

## 1 ŽIČNI MODEL INFORMACIJSKE REŠITVE

Žični model je shema ali načrt, ki pomaga oblikovalcem in razvijalcem pri razmišljanju in komuniciranju glede strukture programske storitve. Dejstvo je, da se lahko isti zaslon zgradi na veliko različnih načinov, le redki pa pravilno prenesejo ustrezno sporočilo in tako naredijo programsko opremo uporabno. Žični modeli imajo namerno poenostavljen prikaz, in sicer:

- Model jasno izraža, da ne gre za končno oblikovanje (namerno je uporabljenih malo barv in poudarek na strukturi in ne podrobnostih).
- Modeli jasno izražajo, da je vse še predmet diskusije (priprava modela je enostavna in so tako prilagoditve v fazah usklajevanja preproste in hitre).
- Modeli jasno izražajo, da ni bila napisana še vrstica kode (če nekdo dobi sliko, ki izgleda preveč realistično predvideva, da je koda že napisana).

V nadaljevanju so ekranske maske žičnega modela prototipa programske rešitve za obogateno resničnost.

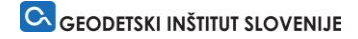

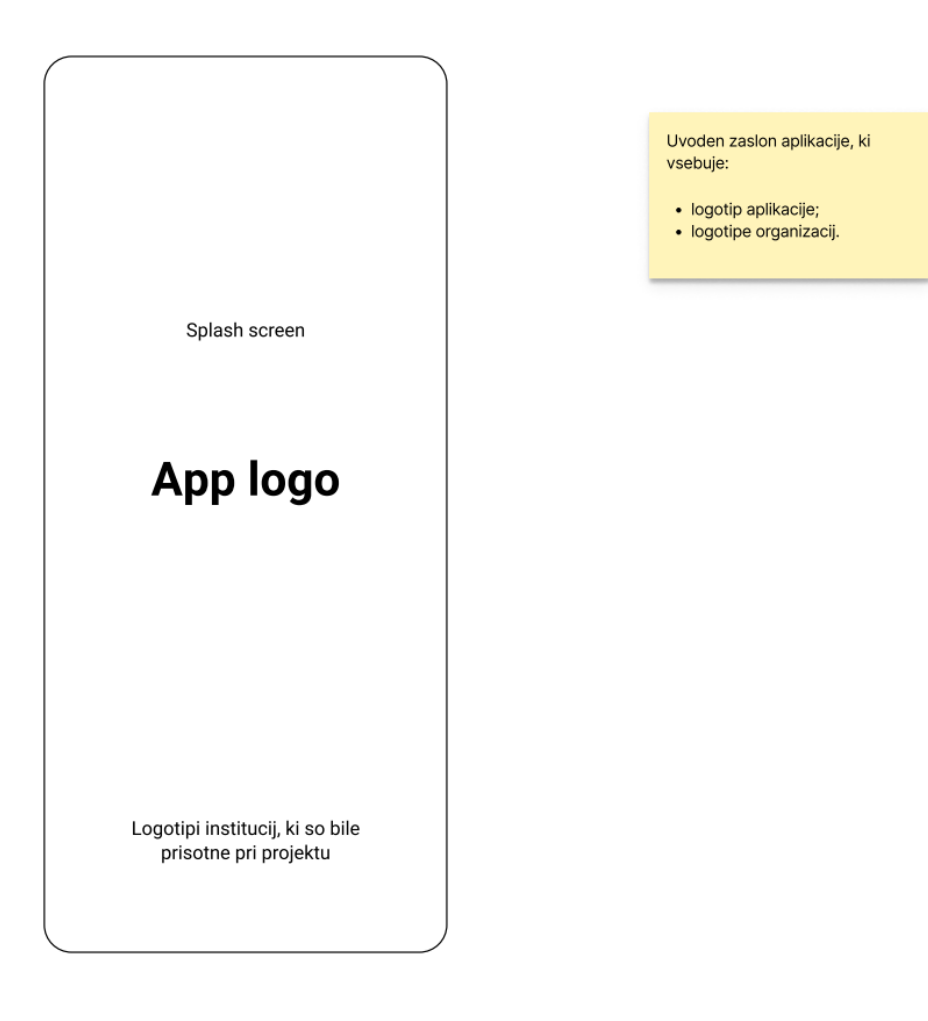

## App Terms & Conditions

Maecenas vitae malesuada magna. Pellentesque tempor varius egestas. In eget odio eros. Maecenas eu iaculis eros, eget pulvinar diam. Proin et lacinia ante, id tempor ipsum. Etiam neque dui, elementum nec cursus in, pretium nec nisi. Phasellus eget elit in massa consectetur imperdiet venenatis et urna. Vestibulum in odio fringilla, ornare quam sed, placerat mauris. Cras vestibulum quam enim, laoreet aliquam ante vulputate ut. Aliquam tempus risus vel volutpat fringilla. Pellentesque volutpat mi nulla, id finibus magna porta sed.

Maecenas vitae malesuada magna. Pellentesque tempor varius egestas. In eget odio eros. Maecenas eu iaculis eros, eget pulvinar diam. Proin et lacinia ante, id tempor ipsum. Etiam neque dui, elementum nec cursus in, pretium nec nisi. Phasellus eget elit in massa consectetur imperdiet venenatis et

Zavrni

Potrditveni zaslon s pravnimi teksti.

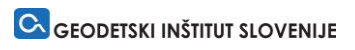

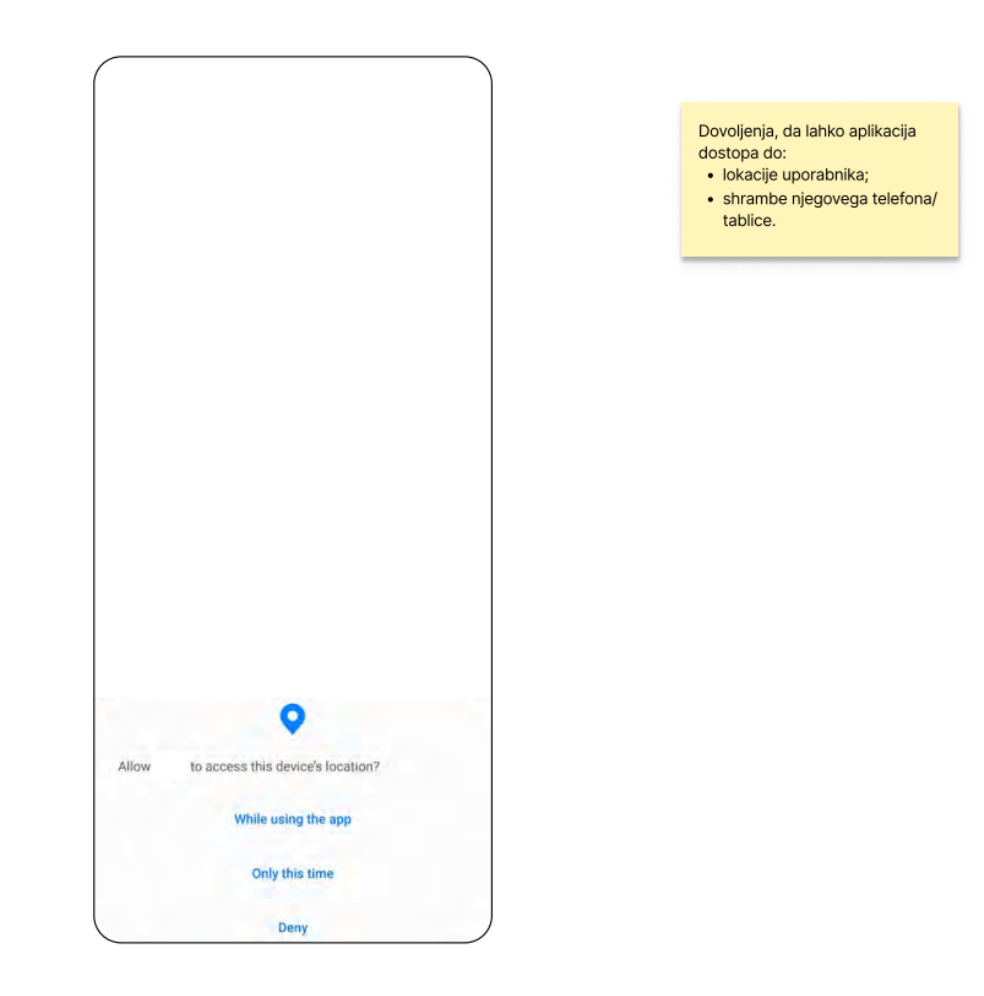

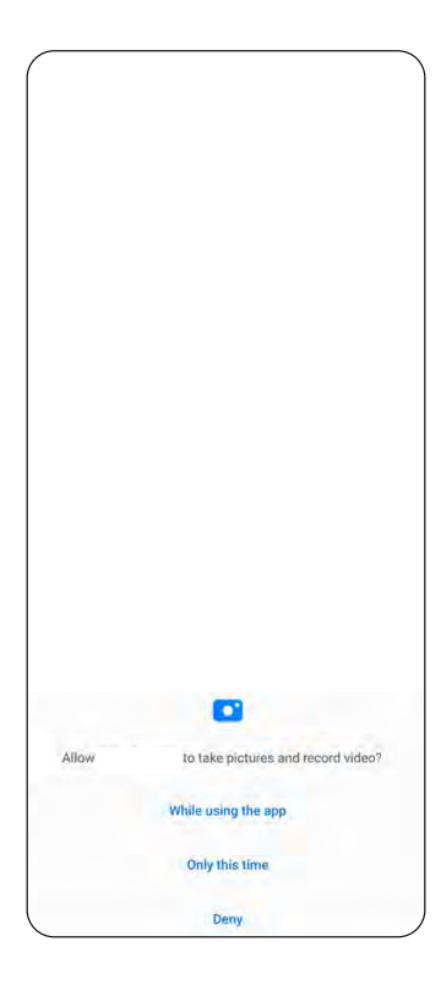

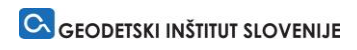

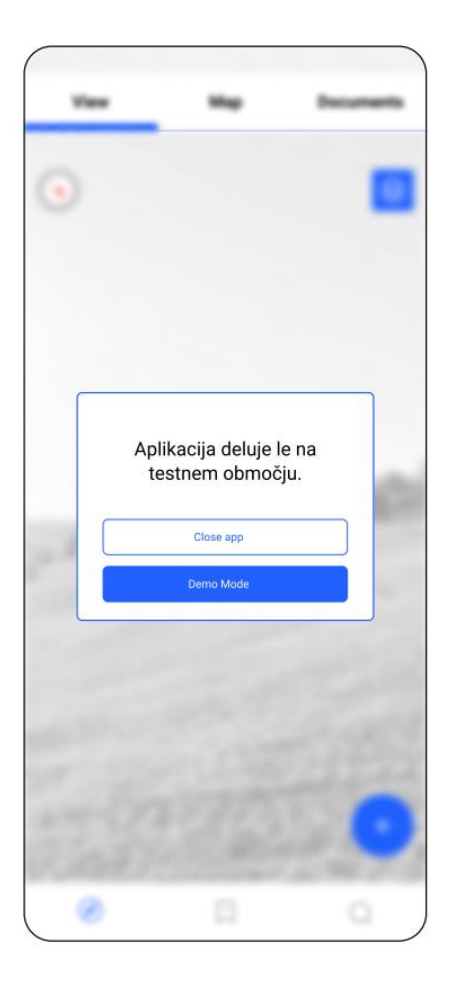

V primeru, da se uporabnik ne nahaja na testnem območju, dobi opozorilo in možnost preklopa v testni način aplikacije.

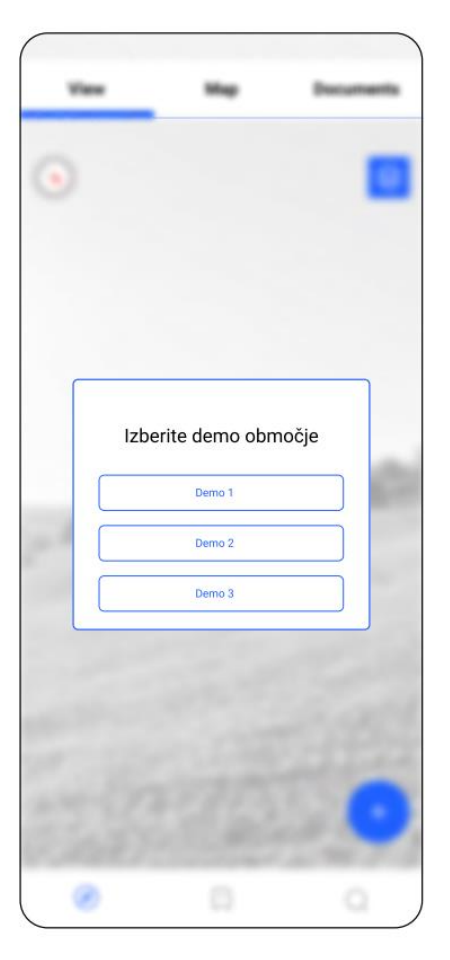

Ko uporabnik aktivira testni način aplikacije, lahko izbere enega od treh 360 posnetkov testne lokacije.

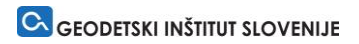

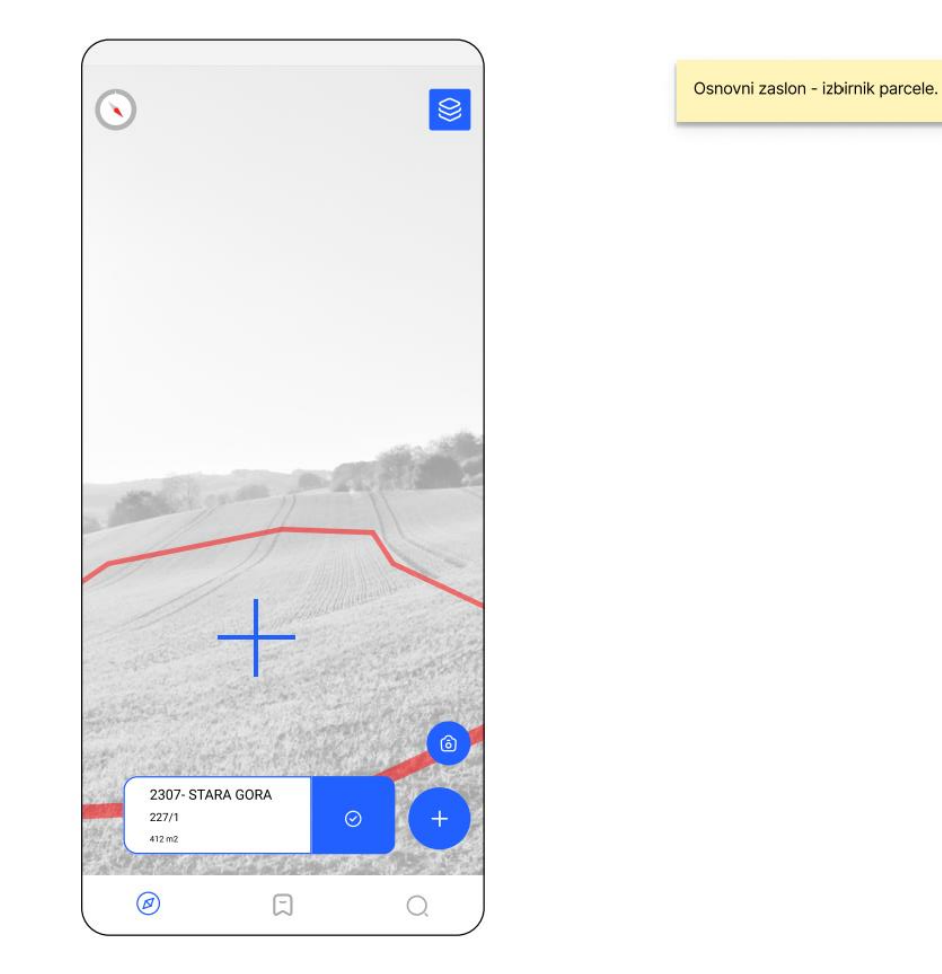

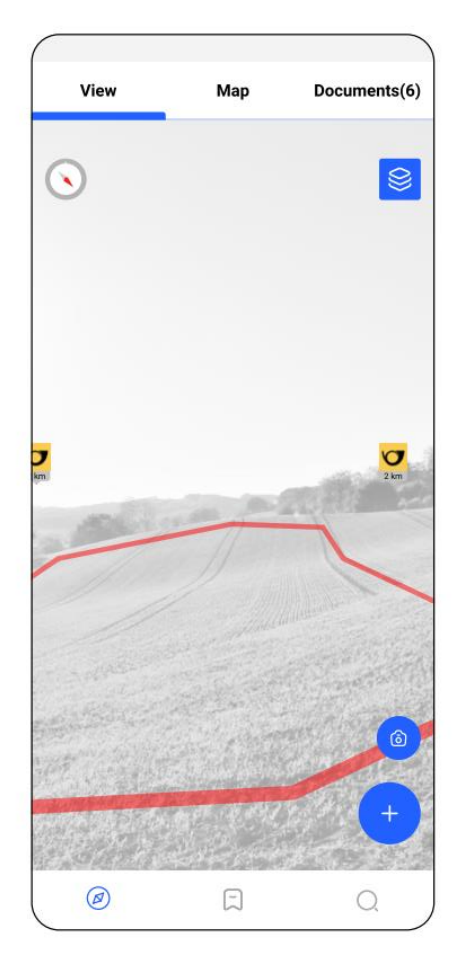

Parcela izbrana - Način obogatene resničnosti.

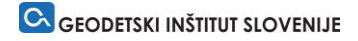

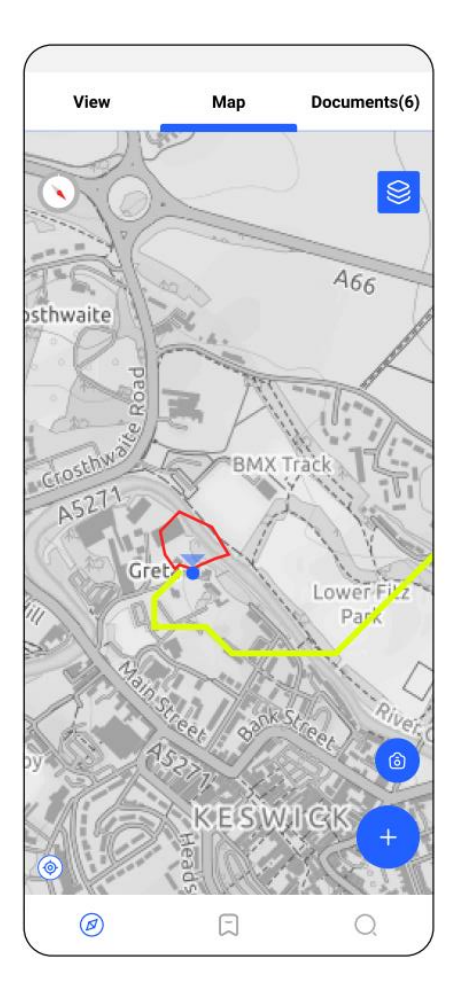

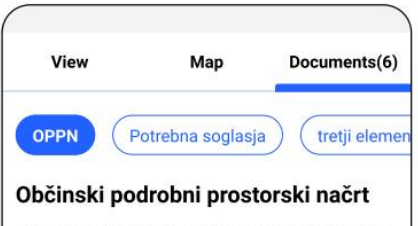

Maecenas vitae malesuada magna. Pellentesque tempor varius egestas. In eget odio eros. Maecenas eu iaculis eros, eget pulvinar diam. Proin et lacinia ante, id tempor ipsum. Etiam neque dui, elementum nec cursus in, pretium nec nisi. Phasellus eget elit in massa consectetur imperdiet venenatis et urna. Vestibulum in odio fringilla, ornare quam sed, placerat mauris. Cras vestibulum quam enim, laoreet aliquam ante vulputate ut. Aliquam tempus risus vel volutpat fringilla. Pellentesque volutpat mi nulla, id finibus magna porta sed.

Maecenas vitae malesuada magna. Pellentesque tempor varius egestas. In eget odio eros. Maecenas eu iaculis eros, eget pulvinar diam. Proin et lacinia ante, id tempor ipsum. Etiam neque dui, elementum nec cursus in, pretium nec nisi. Phasellus eget elit in massa consectetur imperdiet venenatis et urna. Vestibulum in fringilla, ornare quam sed, placerat mauris vestibulum quam enim, laoreet aliquam ante

E

Q

Ø

Parcela izbrana - Zemljevid.

#### Parcela izbrana - Dokumenti.

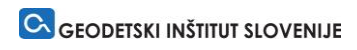

| ← AR Layers             |         |                        |   |
|-------------------------|---------|------------------------|---|
| LAYERS                  |         |                        |   |
| Roads                   | $\odot$ | Borders                |   |
| Existing infrastructure |         | Planned infrastructure |   |
| Public institutions     |         | Utility connections    | Ø |
| Roads                   | Ø       | Borders                |   |
| Existing infrastructure |         | Planned infrastructure |   |
| Public institutions     |         | Utility connections    | Ø |
|                         |         |                        |   |
|                         | Re      | eset                   |   |
|                         | Ap      | pply                   |   |
|                         |         |                        |   |

Dodajanje slojev v načinu obogatene resničnosti.

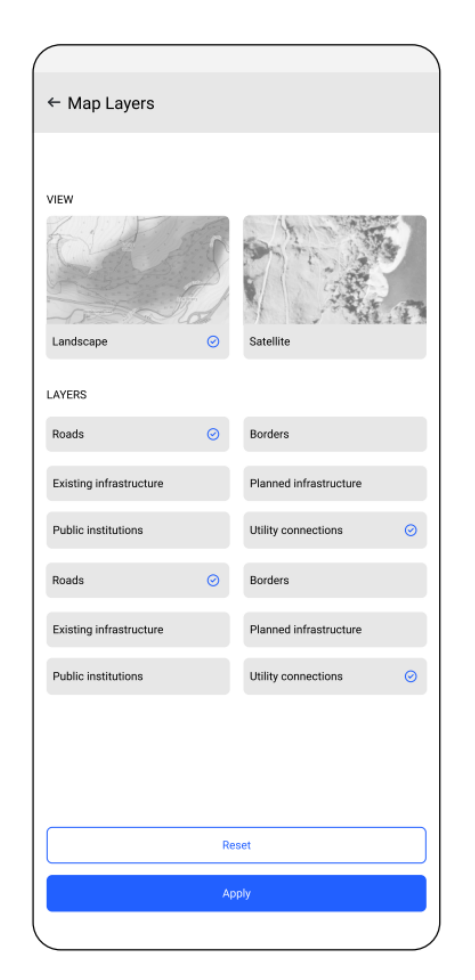

#### Dodajanje slojev v zemljevidu.

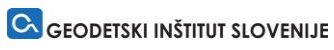

Aktivacija akcijskega gumba (+).

OPPN tretji elemer Potrebna soglasja  $\bigcirc$ 8 **7** 2 km J 0 Dodajte 3D model Ξ Shrani parcelo 0 Izberi drugo parcelo Ø Javite napako Ø 

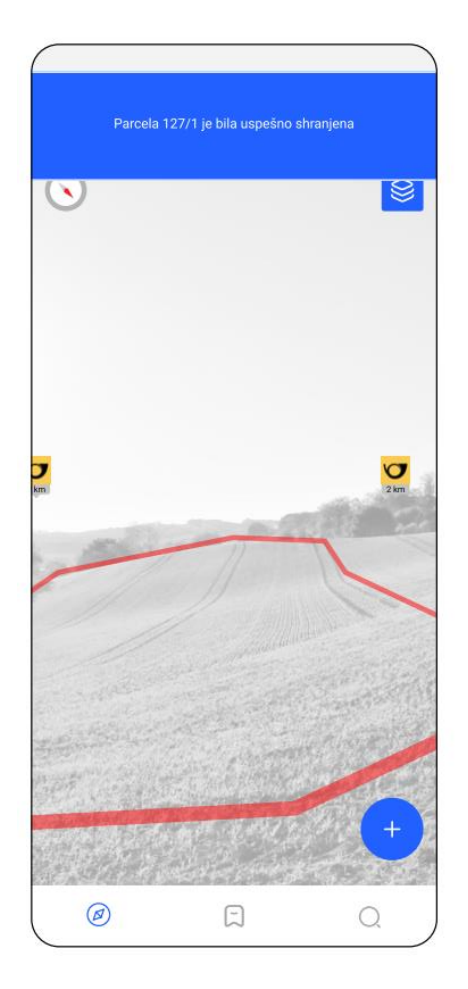

Aktivacija gumba Shrani parcelo.

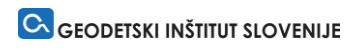

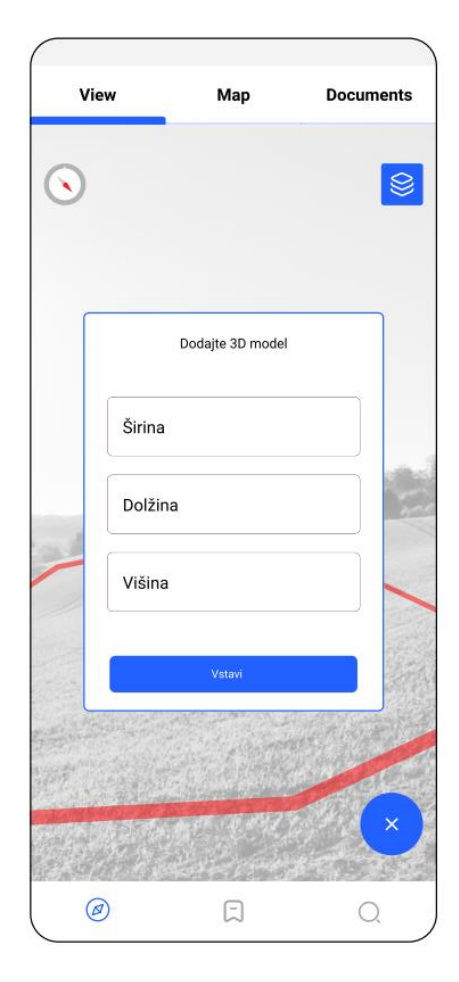

Aktivacija gumba Dodajte 3D model.

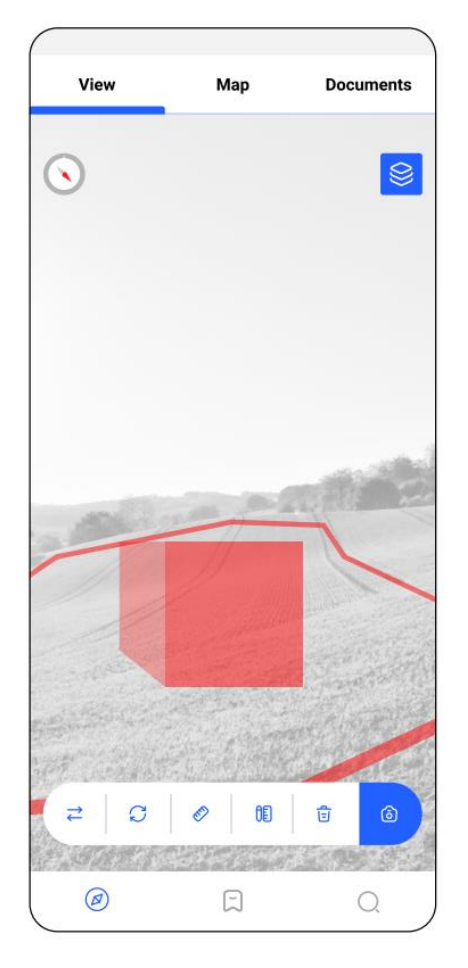

3D model dodan.

Možnosti urejanja 3D modela:

- premikanje;
  rotiranje;
  skaliranje;
  vpis novih dimenzij;
  brisanje;
  zajem pospetka začla
- zajem posnetka zaslona.

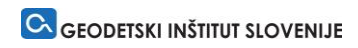

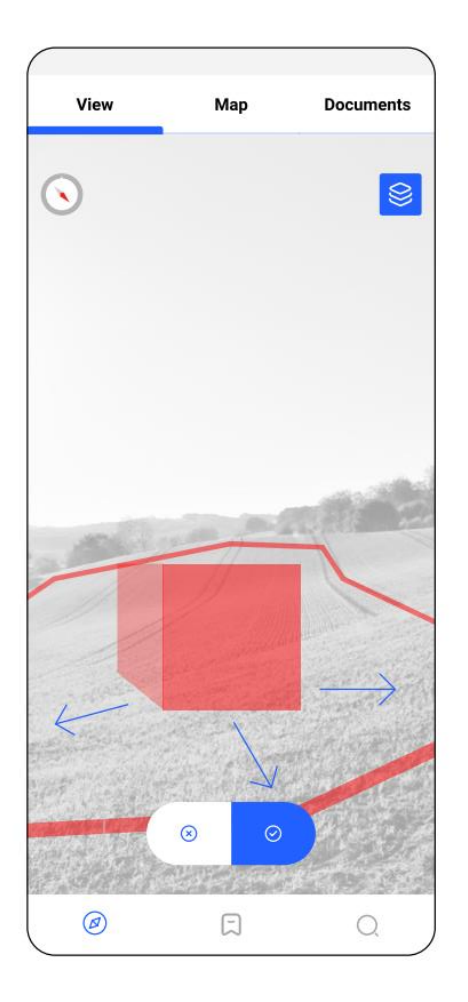

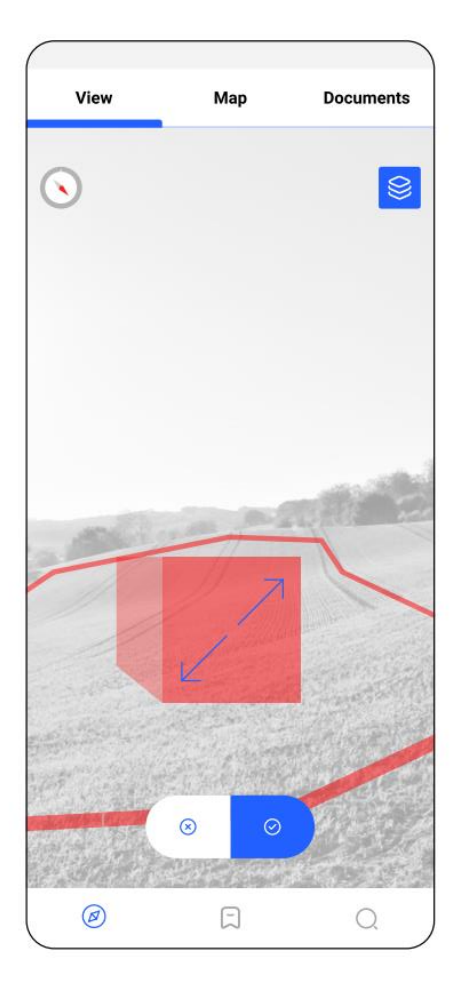

Premikanje 3D modela.

Skaliranje 3D modela.

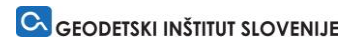

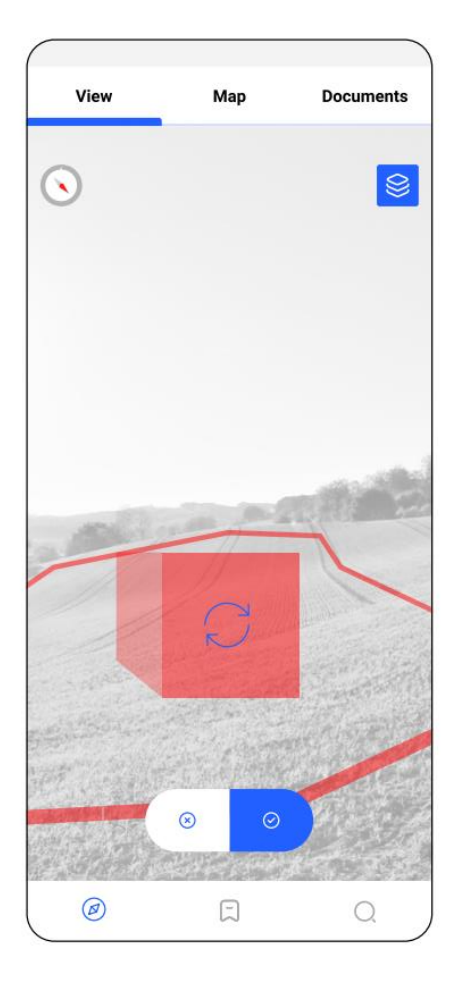

Rotiranje 3D modela.

Vpis novih dimenzij 3D modela.

| Vie | w    | Мар           | Docu  | ments |
|-----|------|---------------|-------|-------|
| •   |      |               |       |       |
| [   | Yes  | Spremeni dime | nzije |       |
|     | 10 m |               |       |       |
| 4   | 10 m |               |       |       |
|     | 12 m |               |       |       |
|     |      | Patratati     | E h   |       |
|     |      | 8             | 0     |       |
| 6   | 0    | -<br>-        |       |       |

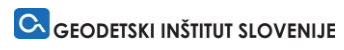

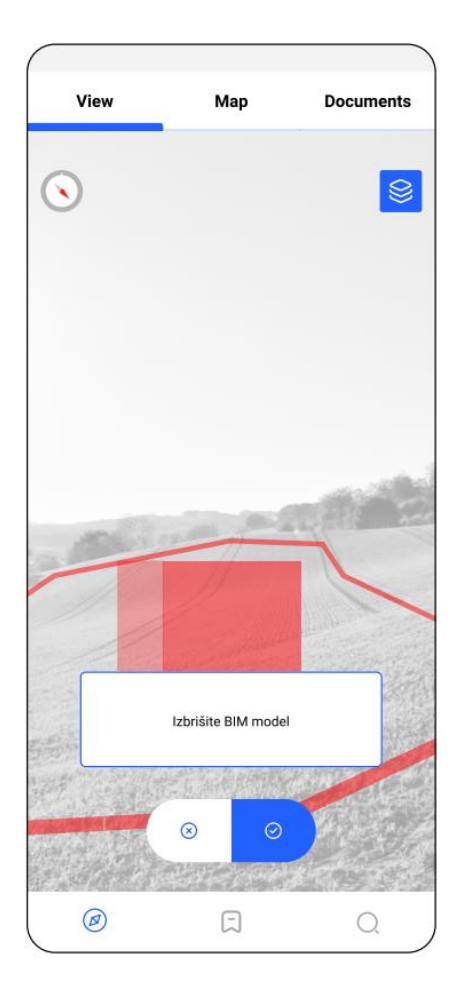

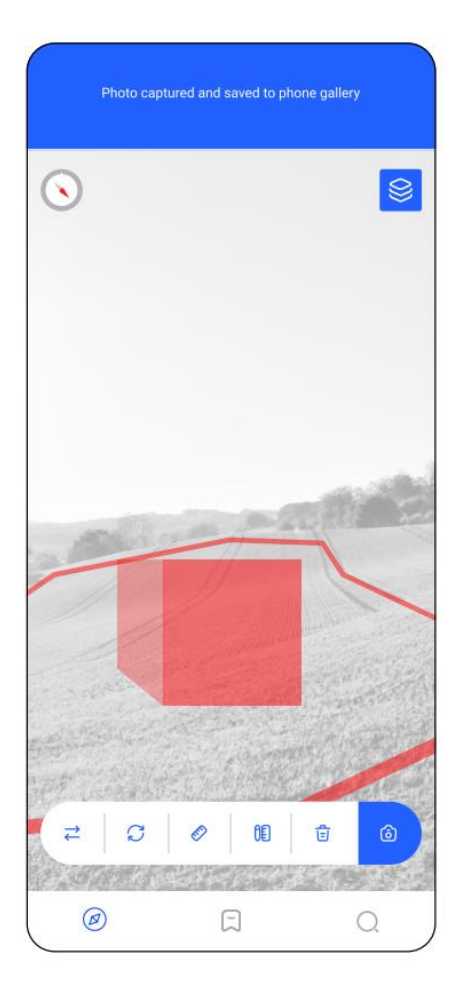

Brisanje 3D modela.

Zajem posnetka zaslona.

| (         |                                                             | )   |
|-----------|-------------------------------------------------------------|-----|
| Shranjeno |                                                             |     |
|           | 2307- STARA GORA<br>227/1<br>412 m2<br>Saved on 12, 6, 2021 |     |
|           | 2307- STARA GORA<br>227/1<br>412 m2<br>Saved on 12, 6, 2021 |     |
|           | 2307- STARA GORA<br>227/1<br>412 m2<br>Saved on 17. 6. 2021 |     |
|           | 2307- STARA GORA<br>227/1<br>412 m2<br>Saved on 12: 6: 2021 |     |
|           | 2307- STARA GORA<br>227/1<br>412 m2<br>Saved on 12. 6. 2021 |     |
|           | 2307- STARA GORA<br>227/1<br>412 m2<br>Saved on 12. 6. 2021 |     |
| Ø         | E                                                           | Q ) |

Pregled shranjenih parcel.

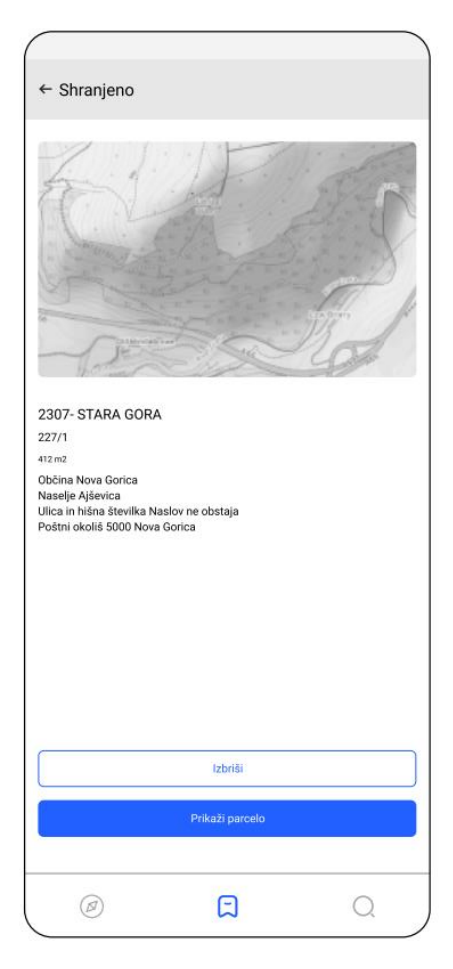

Izbrana shranjena parcela s podrobnejšimi podatki.

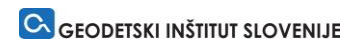

| Shranjeno |                                                             |     |
|-----------|-------------------------------------------------------------|-----|
|           | 2307- STARA GORA<br>227/1<br>412 m2<br>Saved on 12. 6. 2021 | 0   |
|           | 2307- STARA GORA<br>227/1<br>412 m2<br>Saved on 12. 6. 2021 |     |
|           | 2307- STARA GORA<br>227/1<br>412 m2<br>Saved on 12. 6. 2021 |     |
|           | 2307- STARA GORA<br>227/1<br>412 m2<br>Saved on 12. 6. 2021 |     |
|           | 2307- STARA GORA<br>227/1<br>412 m2<br>Saved on 12. 6. 2021 |     |
|           | 2307- STARA GORA<br>227/1<br>412 m2<br>Saved on 12. 6. 2021 |     |
| Ø         | Ð                                                           | Q ) |

Pregled shranjenih parcel s primerom napake parcele.

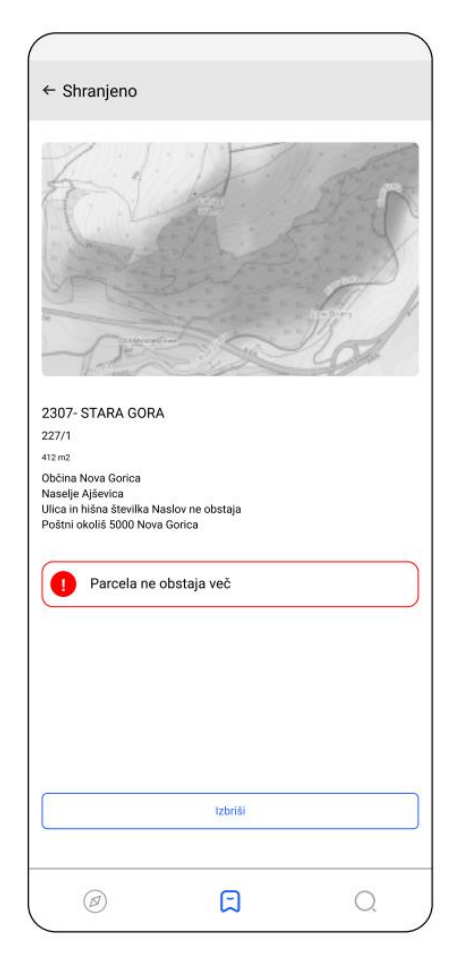

Primer izbrane shranjene parcela, ki ne obstaja več.

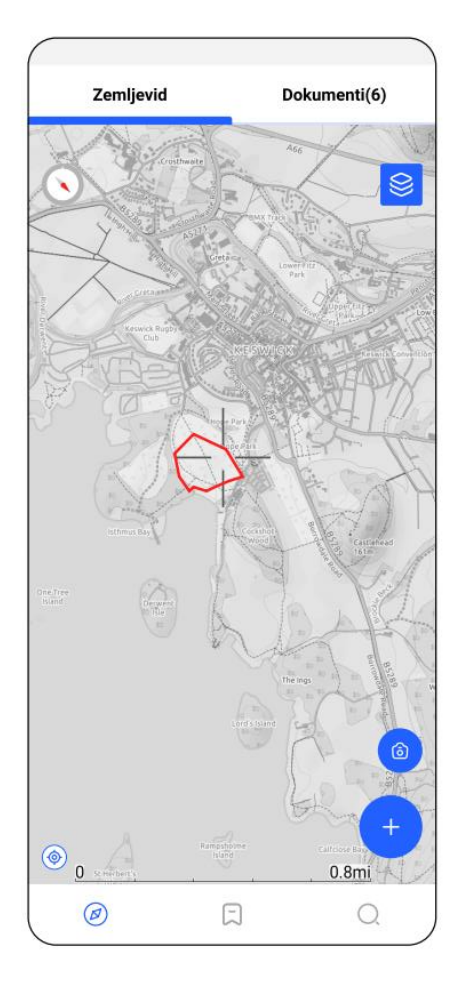

| Parcela št. 127/                                                                                                    | 1 je bila uspešno izbrisa | na |
|----------------------------------------------------------------------------------------------------|---------------------------|----|
|                                                                                                    |                           |    |
| Fill SE                                                                                                    | 2307- STARA GORA          |    |
| and the states                                                                                                    | 227/1                     |    |
|                                                                                                    | 412 m2                    |    |
| - And - And  | Saved on 12. 6. 2021      |    |
| R. F.C.                                                                                                    | 2307- STARA GORA          |    |
| Can Alla                                                                                                    | 227/1                     |    |
| The second of the second of th | 412 m2                    |    |
| -D Sid                                                                                                    | Saved on 12. 6. 2021      |    |
| E E                                                                                                    | 2307- STARA GORA          |    |
| Can All                                                                                                    | 227/1                     |    |
|                                                                                                    | 412 m2                    |    |
| - D - Z -                                                                                                    | Saved on 12. 6. 2021      |    |
| K. K.C.                                                                                                    | 2307- STARA GORA          |    |
| Can All                                                                                                    | 227/1                     |    |
|                                                                                                    | 412 m2                    |    |
| - and                                                                                                    | Saved on 12. 6. 2021      |    |
| CIT C                                                                                                    | 2307- STARA GORA          |    |
| Con All                                                                                                    | 227/1                     |    |
|                                                                                                    | 412 m2                    |    |
| DE SIS                                                                                                    | 5aved on 12. 6. 2021      |    |
| LINE C                                                                                                    | 2307- STARA GORA          |    |
| Car All                                                                                                    | 227/1                     |    |
|                                                                                                    | 412 m2                    |    |
| mand                                                                                                    | Saved on 12. 6. 2021      |    |
| Ø                                                                                                    | Ð                         | Q  |

Prikaz shranjene parcele na zemljevidu.

Odstranitev shranjene parcele.

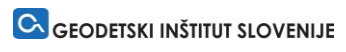

| Search           |        |     | Iskalni |
|------------------|--------|-----|---------|
| Šifra katastrske | občine |     |         |
| Ime katastrske   | občine |     |         |
| Številka parcele | 9      |     |         |
|                  | Search |     |         |
|                  |        |     |         |
|                  |        |     |         |
|                  |        |     |         |
|                  |        |     |         |
|                  |        |     |         |
|                  |        |     |         |
| Ø                |        | Q ) |         |

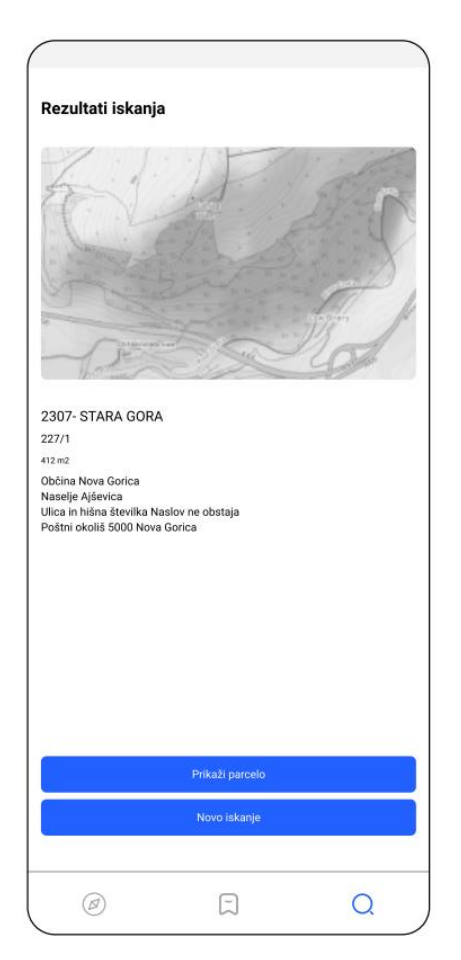

Rezultat iskanja.

| ← Report                                                                                                    |                |
|----------------------------------------------------------------------------------------------------|----------------|
|                                                                                                    |                |
| Help Us understand the<br>problem<br>When you report we evaluate them based on category t<br>provided bellow. Take a minute to consider if your report<br>accuate | hat you<br>⊧is |
| Data problems ->                                                                                                    |                |
| App problems ->                                                                                                    |                |
|                                                                                                    |                |
|                                                                                                    |                |
|                                                                                                    |                |
|                                                                                                    |                |
|                                                                                                    |                |
|                                                                                                    |                |
|                                                                                                    |                |
|                                                                                                    |                |
|                                                                                                    |                |

Aktivacija gumba Pošlji napako.

Uporabnik lahko poroča o:

napaki podatkov parcele;napaki aplikacije.

← Report

#### Describe the problem

Maecenas vitae malesuada magna. Pellentesque tempor varius egestas. In eget odio eros. Maecenas eu iaculis eros, eget pulvinar diam. Proin et lacinia ante, id tempor ipsum. Etiam neque dui, elementum nec cursus in, pretium nec nisi. Phasellus eget elit in massa consectetur imperdiet venenatis et urna. Vestibulum in odio fringilla, ornare quam sed, placerat

Parcelna številka (locked)

tomaz.volk@akeo.com

Poročanje o napaki podatkov parcele.

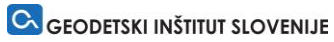

Poročanje o napaki aplikacije.

#### Describe the problem

← Report

Maecenas vitae malesuada magna. Pellentesque tempor varius egestas. In eget odio eros. Maecenas eu iaculis eros, eget pulvinar diam. Proin et lacinia ante, id tempor ipsum. Etiam neque dui, elementum nec cursus in, pretium nec nisi. Phasellus eget elit in massa consectetur imperdiet venenatis et urna. Vestibulum in odio fringilla, ornare quam sed, placerat

tomaz.volk@akeo.com

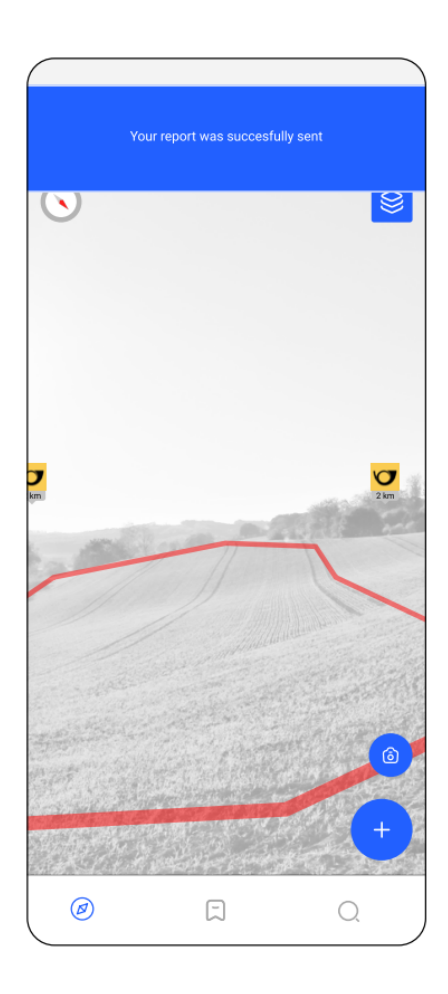

Poročilo uspešno poslano

## 2 GRAFIČNO OBLIKOVANJE INFORMACIJSKE REŠITVE

Pripravljena sta bila 2 predloga grafične oblike programske rešitve, in sicer:

- Predlog, ki temelji na aktualni celostni grafični podobi rešitev, ki so bile pripravljene v sklopu projektov eProstor (PNGO, Kataster).
- Predlog, ki celostno grafično podobo rešitev, ki so bile pripravljene v sklopu projektov eProstor, nadgradi s trenutno aktualnimi načini oblikovanja.

V nadaljevanju sta predstavljena predloga.

## Predlog 1: Grafična podoba v skladu s celostno grafično podobo rešitev iz sklopa programa projektov eProstor

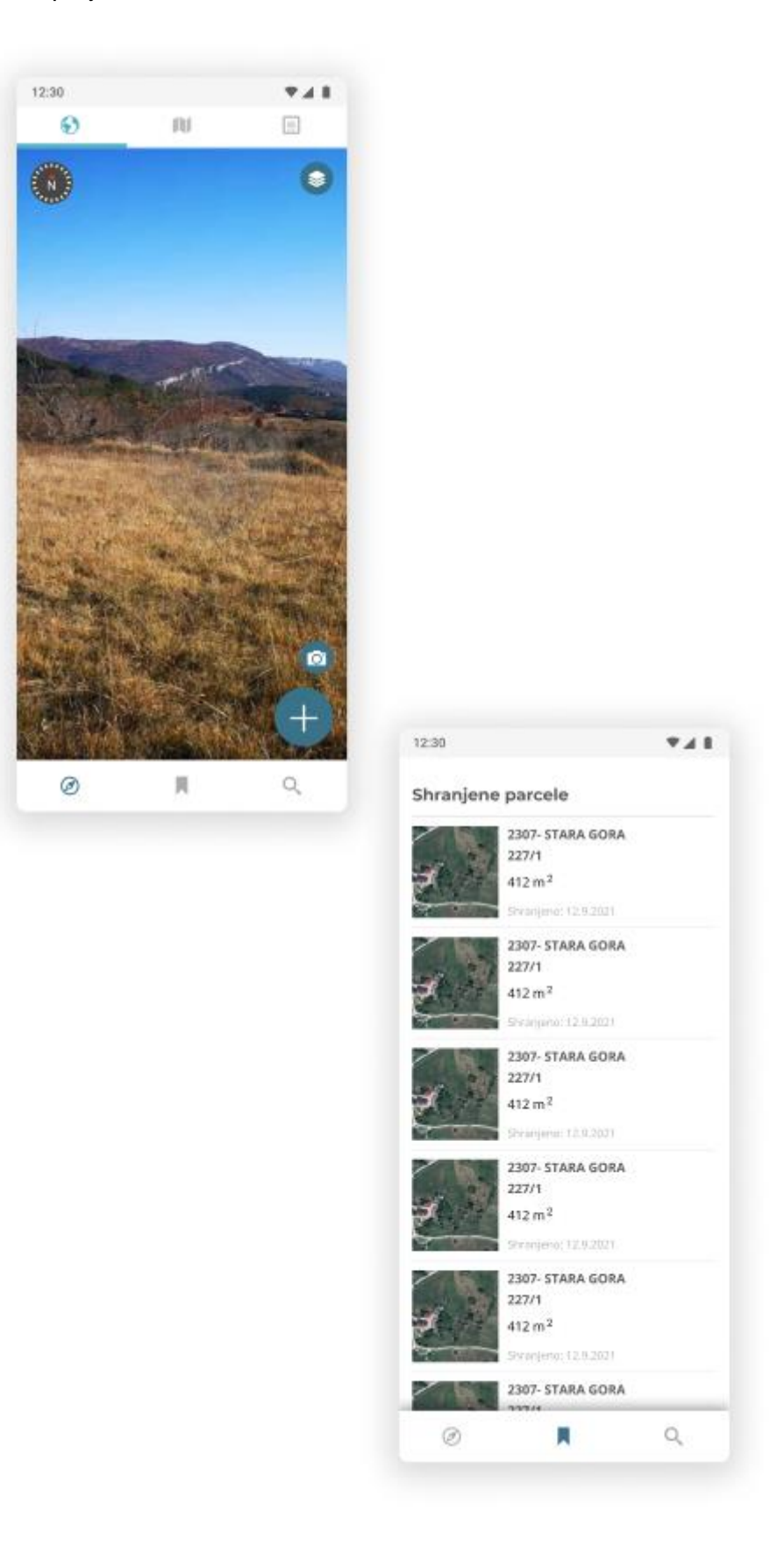

Predlog 2: Grafična podoba v skladu s celostno grafično podobo rešitev iz sklopa programa projektov eProstor, nadgrajena s trenutno aktualnimi načini oblikovanja

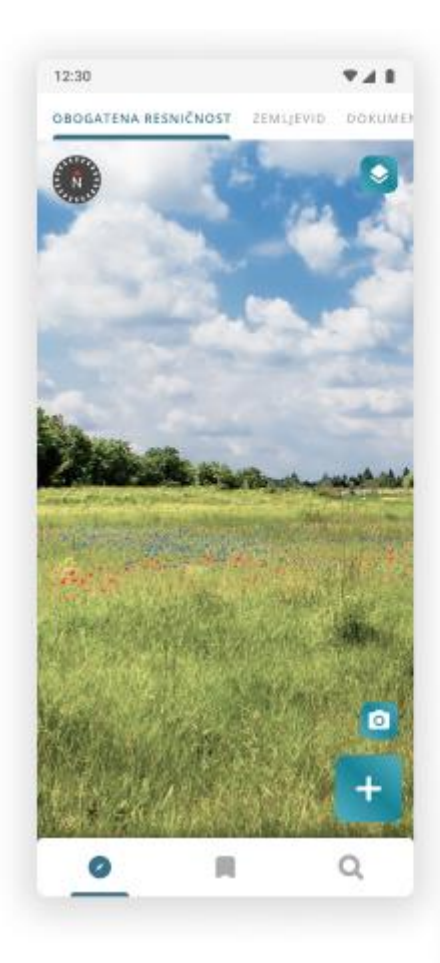

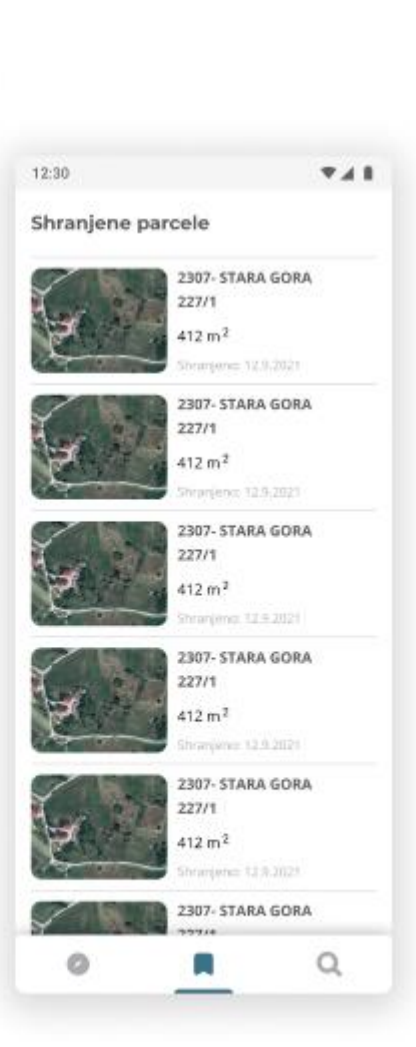

S strani naročnika je bil potrjen predlog »Grafična podoba v skladu s celostno grafično podobo rešitev iz sklopa programa projektov eProstor, nadgrajena s trenutno aktualnimi načini oblikovanja«, ki bo vodilo pri oblikovanju preostalih ekranov programske rešitve.

## **3** FUNKCIONALNOSTI INFORMACIJSKE REŠITVE (UPORABNIŠKI VIDIK)

V nadaljevanju so predstavljene ekranske maske z dodatnimi opisi, katere funkcionalnosti so podprte na posamičnem koraku uporabe aplikacije

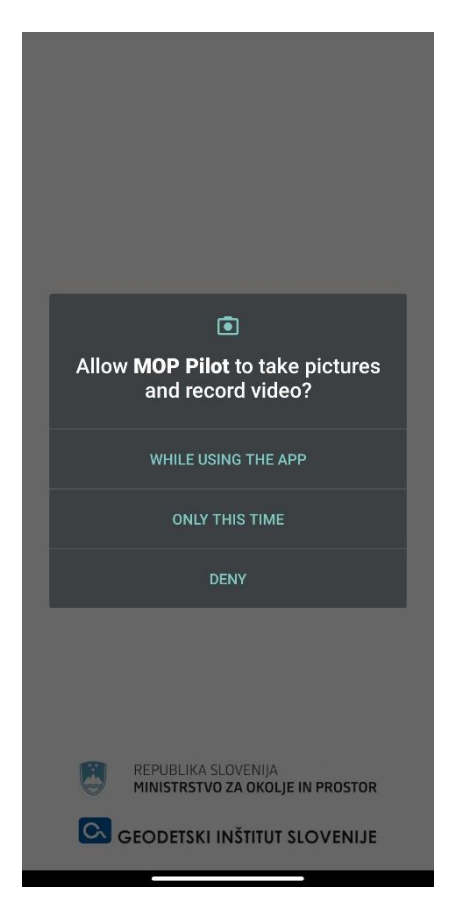

Ob vstopu v aplikacijo, le ta zahteva dovoljenja za dostop do določenih funkcionalnosti mobilne naprave.

Predmetna maska prikazuje, da aplikacija želi dostopa do kamere (ustvarjanje fotografskih in video posnetkov.

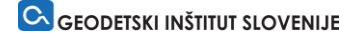

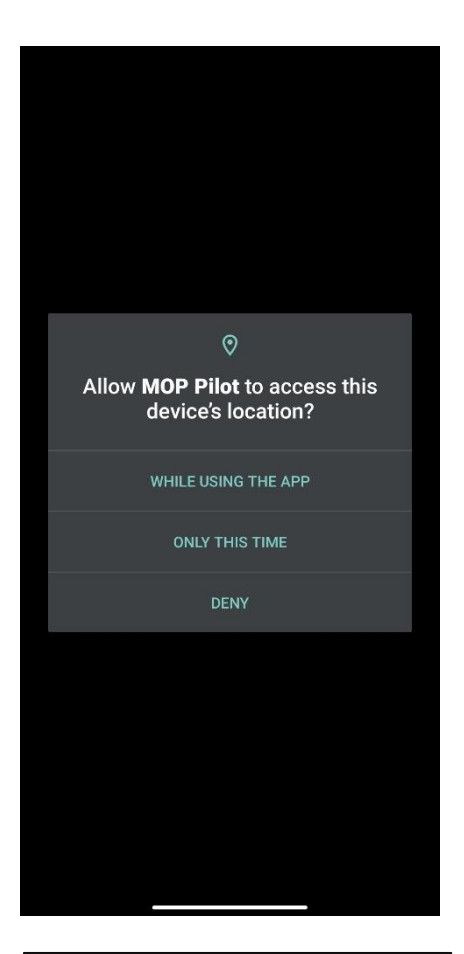

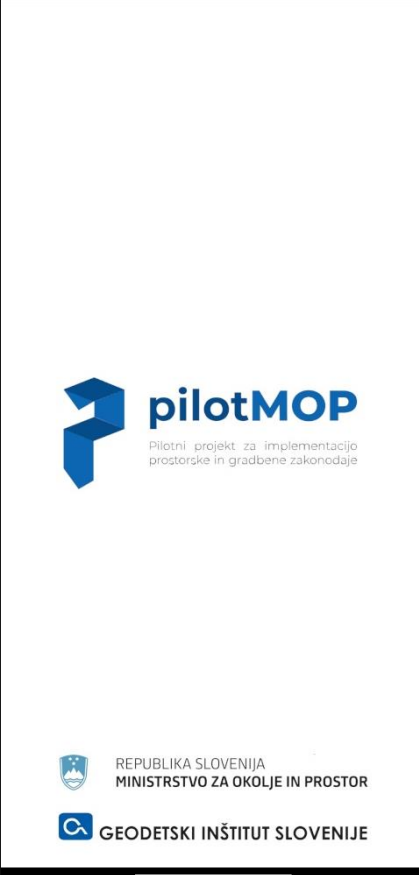

Ob vstopu v aplikacijo, le ta zahteva dovoljenja za dostop do določenih funkcionalnosti mobilne naprave.

Predmetna maska prikazuje, da aplikacija želi dostopati do lokacije mobilne naprave.

Uvoden zaslon aplikacije, ki vsebuje:

- Logotip aplikacije
- Logotip organizacij

#### App Terms & Conditions

"Lorem ipsum dolor sit amet, consectetur adipiscing elit, sed do eiusmod tempor incididunt ut labore et dolore magna aliqua. Ut enim ad minim veniam, quis nostrud exercitation ullamco laboris nisi ut aliquip ex ea commodo consequat. Duis aute irure dolor in reprehenderit in voluptate velit esse cillum dolore eu fugiat nulla pariatur. Excepteur sint occaecat cupidatat non proident, sunt in culpa qui officia deserunt mollit anim id est laborum."

"Lorem ipsum dolor sit amet, consectetur adipiscing elit, sed do eiusmod tempor incididunt ut labore et dolore magna aliqua. Ut enim ad minim veniam, quis nostrud exercitation ullamco laboris nisi ut aliquip ex ea commodo consequat. Duis aute irure dolor in reprehenderit in voluptate velit esse cillum dolore eu fugiat nulla pariatur. Excepteur sint occaecat cupidatat non proident, sunt in culpa qui officia deserunt mollit anim id est laborum."

"Lorem ipsum dolor sit amet, consectetur adipiscing elit, sed do eiusmod tempor incididunt ut labore et dolore magna aliqua. Ut enim ad minim veniam, quis nostrud exercitation ullamco laboris nisi ut aliquip ex ea commodo consequat. Duis aute irure dolor in reprehenderit in voluptate velit esse cillum dolore eu fugiat nulla pariatur. Excepteur sint occaecat cupidatat non proident, sunt in culpa qui officia deserunt mollit anim id est laborum."

"Lorem iosum dolor sit amet. consectetur adioiscing

Potrdi Zavrni

| Demo način |
|------------|
| Zapri      |

Potrditveni zaslon s pogoji uporabe ter drugimi določili aplikacije. Za uporabo aplikacije, je potrebno pogoje uporabe potrditi, sicer vstop ni mogoč.

Opozorilo, da aplikacija trenutno deluje le na testnem območju.

V primeru, da se uporabnik ne nahaja na območju testnega območja, dobi opozorilo in možnost preklopa v testni ('demo') način aplikacije. Celje 01

Celje 02

Celje 03

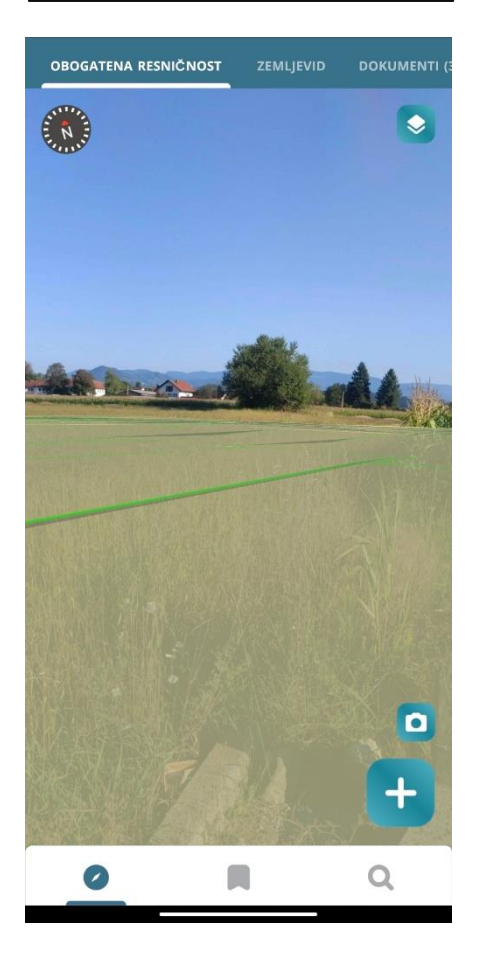

Ko uporabnik aktivira demo način aplikacije, lahko izbere vpogled iz ene izmed 3 demonstracijskih lokacij (možnost vpogleda v podatke iz izbrane točke v vse smeri neba).

Osnovni zaslon – Način obogatene resničnosti.

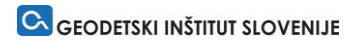

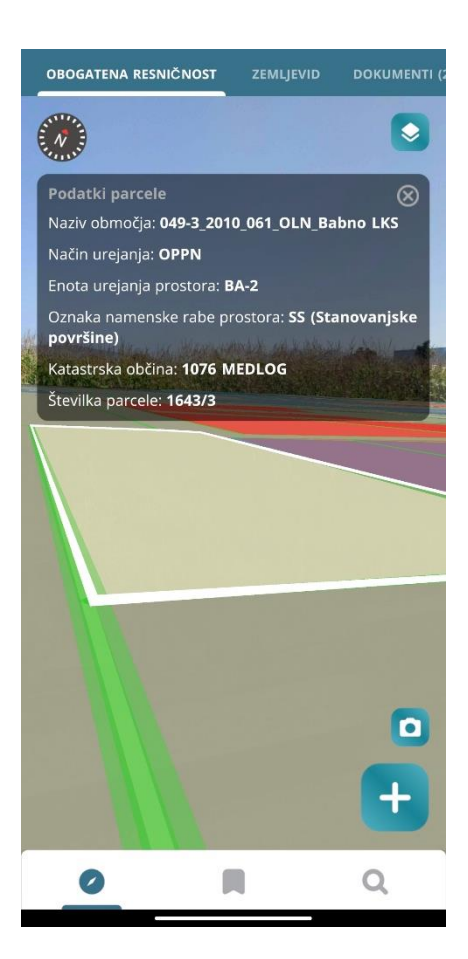

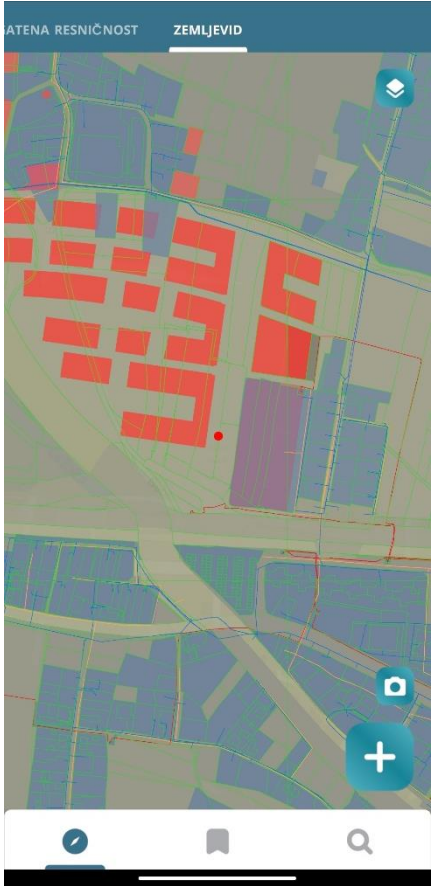

Lokacijska poizvedba v načinu obogatene resničnosti.

Ekranska maska kaže podatke izbrane parcele.

Osnovni zaslon – Način zemljevid.

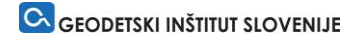

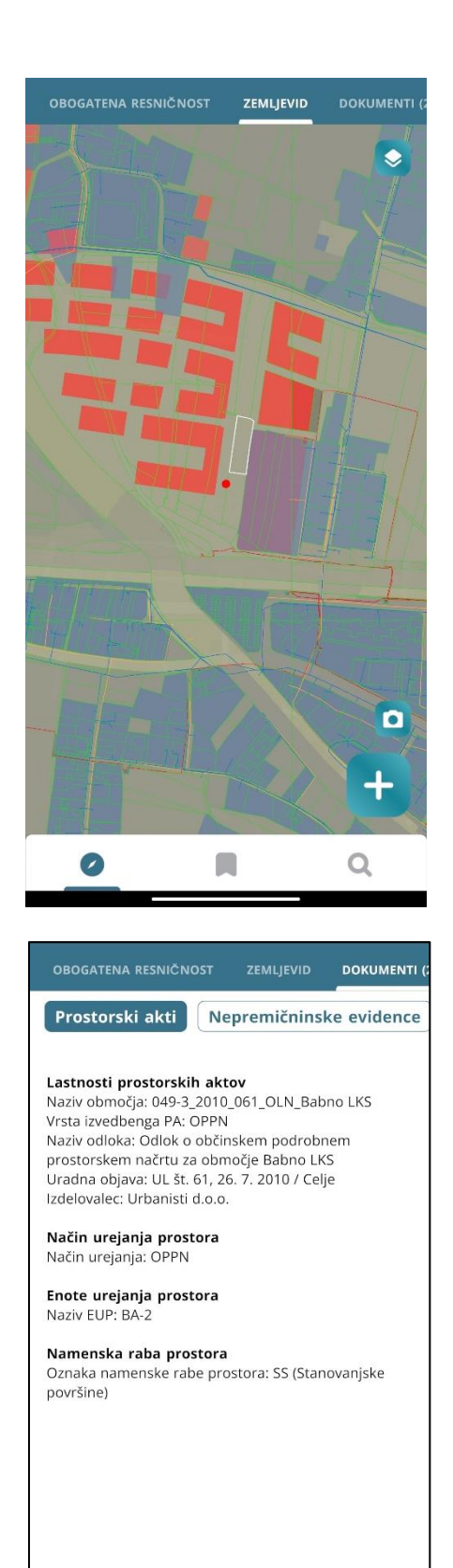

Q

0

Parcela izbrana - Način zemljevid.

Parcela izbrana – Dokumenti.

Rezultati se grupirajo v vsebinske sklope.

Na ekranski maski je prikazan izsek rezultatov iz skupine »Prostorski akti«.

## GEODETSKI INŠTITUT SLOVENIJE

| OBOGATENA RESNIČ                                                    |        | ZEMLJEVID | DOKUMENTI   |
|---------------------------------------------------------------------|--------|-----------|-------------|
| Prostorski akti                                                     | Nepr   | emičninsk | ce evidence |
| Zemljiški kataster<br>Katastrska občina: 1<br>Številka parcele: 164 | 076 ME | DLOG      |             |
| 0                                                                   | I      |           | Q           |

| Plasti obogatene resničnosti        |           |  |  |
|-------------------------------------|-----------|--|--|
| Dejanska raba prostora              | $\oslash$ |  |  |
| Zemljiški kataster                  | $\oslash$ |  |  |
| Evidenca stavbnih zemljišč          |           |  |  |
| Pripadajoča zemljišča stavb         | $\oslash$ |  |  |
| Razvojne stopnje nez. stavb. zemlj. | $\oslash$ |  |  |
| Gospodarska javna infrastruktura    |           |  |  |
| Kanalizacija                        | $\oslash$ |  |  |
| Vodovod                             | $\oslash$ |  |  |
| Električna energija                 | $\oslash$ |  |  |
| Prostorski Akti                     |           |  |  |
| Gradbene parcele stavb              | $\oslash$ |  |  |
| Uporabi                             |           |  |  |
| Počisti izbor                       |           |  |  |
|                                     |           |  |  |

Parcela izbrana – Dokumenti.

Rezultati se grupirajo v vsebinske sklope.

Na ekranski maski je prikazan izsek rezultatov iz skupine »Nepremičninske evidence«.

Dodajanje slojev v načinu Obogatena resničnosti.

V funkcionalnost uporabnik preide s klikom na gumb 2.

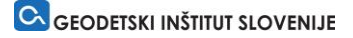

| ← Plasti obogatene resničnosti      |           |  |
|-------------------------------------|-----------|--|
| POGLED                              |           |  |
|                                     | Z         |  |
| Landscape 🧭 Satellite               |           |  |
| PLASTI                              |           |  |
| Dejanska raba prostora              | $\oslash$ |  |
| Zemljiški kataster                  |           |  |
| Evidenca stavbnih zemljišč          |           |  |
| Pripadajoča zemljišča stavb         |           |  |
| Razvojne stopnje nez. stavb. zemlj. |           |  |
| Gospodarska javna infrastruktura    |           |  |
| Kanalizacija                        |           |  |
| Uporabi                             |           |  |
| Počisti izbor                       |           |  |
|                                     |           |  |

| OBOGATENA RESNIČNOST | ZEAU (PVID 0        | IOKOMENTI I |
|----------------------|---------------------|-------------|
|                      |                     |             |
|                      |                     |             |
|                      |                     |             |
|                      |                     |             |
|                      |                     |             |
|                      | Dodajte 3D Mode     |             |
|                      | Shrani parcelo      |             |
| Izt                  | peri drugo lokacijo |             |
|                      | Javite napako       |             |
|                      |                     | ×           |
| 0                    |                     |             |

Dodajanje slojev v načinu Zemljevid.

V funkcionalnost uporabnik preide s klikom na gumb .

V načinu Zemljevid je poleg plasti mogoče izbirati še podlago za pogled (npr. pokrajina, satelitski posnetek).

Način obogatene resničnosti – aktivacija akcijskega gumba 🛨 vsebuje naslednje funkcionalnosti:

- Dodajte 3D model
- Shrani parcelo
- Izberi drugo lokacijo
- Javite napako

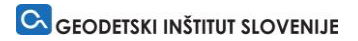

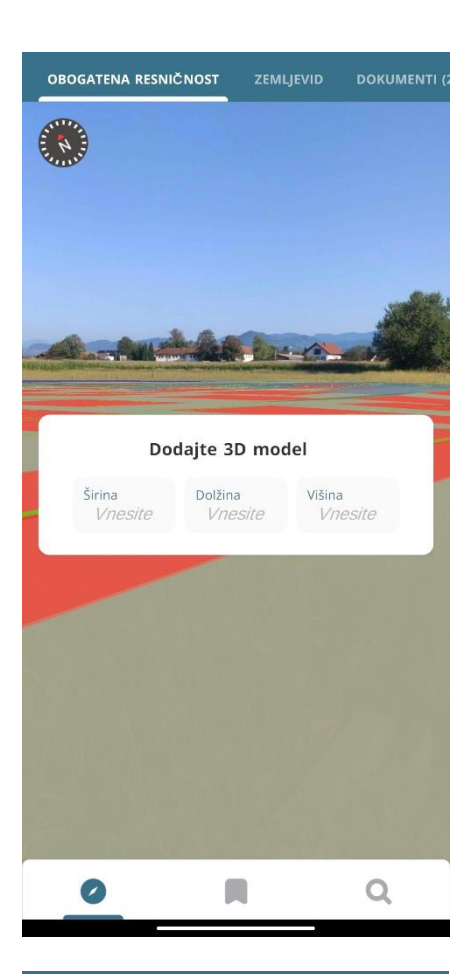

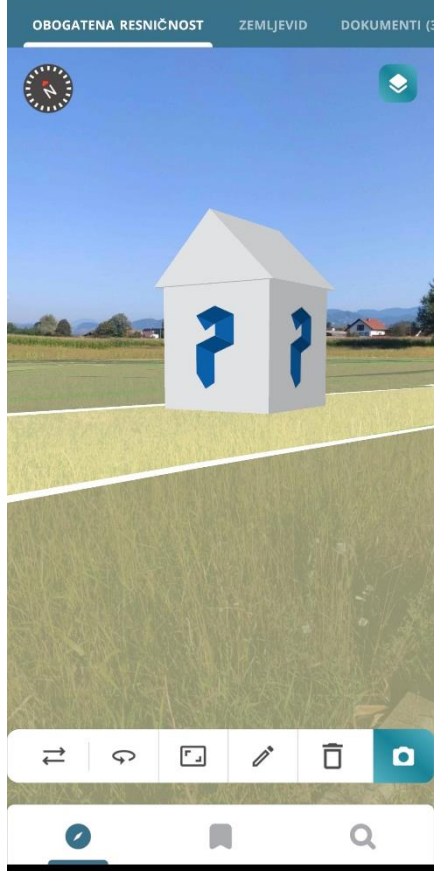

Aktivacija gumba Dodajte 3D Model in prikaz okna za vnos dimenzij modela.

3D model dodan v načinu Obogatena resničnost.

Funkcionalnost vsebuje naslednje akcije urejanja 3D modela:

- Premikanje
- Rotiranje
- Skaliranje
- Vpis novih dimenzij
- Izbris modela
- Zajem posnetka zaslona

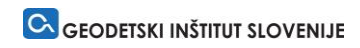

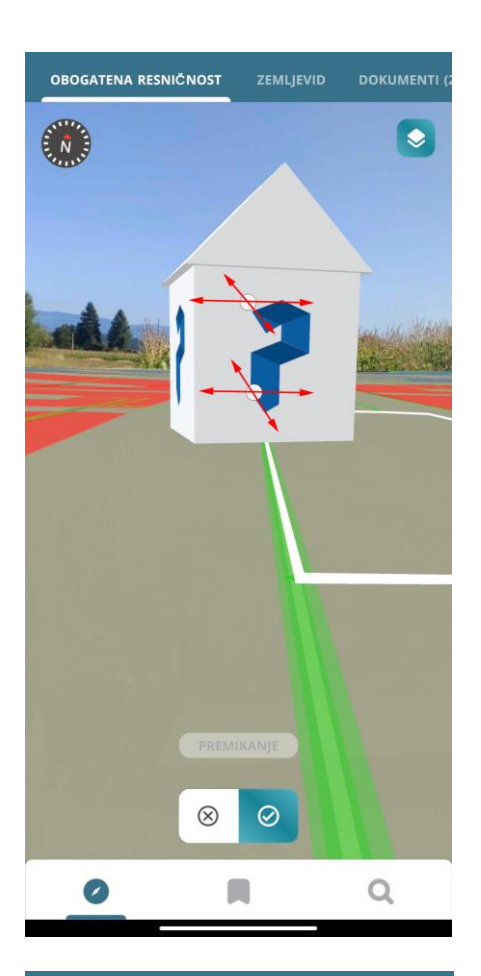

Premikanje 3D modela.

Rotiranje 3D modela.

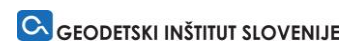

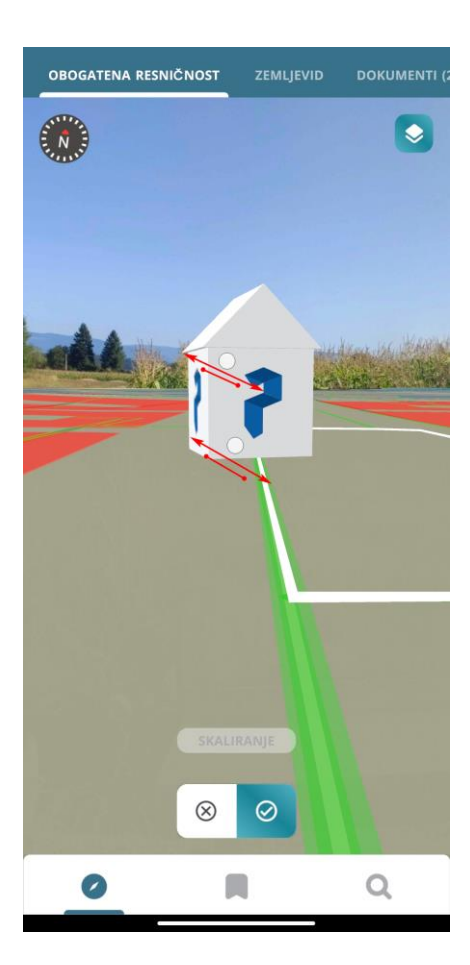

| OBOGATENA RESNIČ  | NOST Z                    | EMLJEVID      | DOKUMENTI (2 |
|-------------------|---------------------------|---------------|--------------|
|                   | 1                         |               |              |
| Dod               | ajte 3D n                 | nodel         |              |
| Širina<br>Vnesite | Dolžina<br><i>Vnesite</i> | Višina<br>Vne | asite        |
|                   |                           |               |              |
| 0                 |                           |               | Q            |

Skaliranje 3D modela

Vpis novih dimenzij.

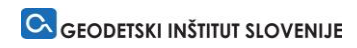

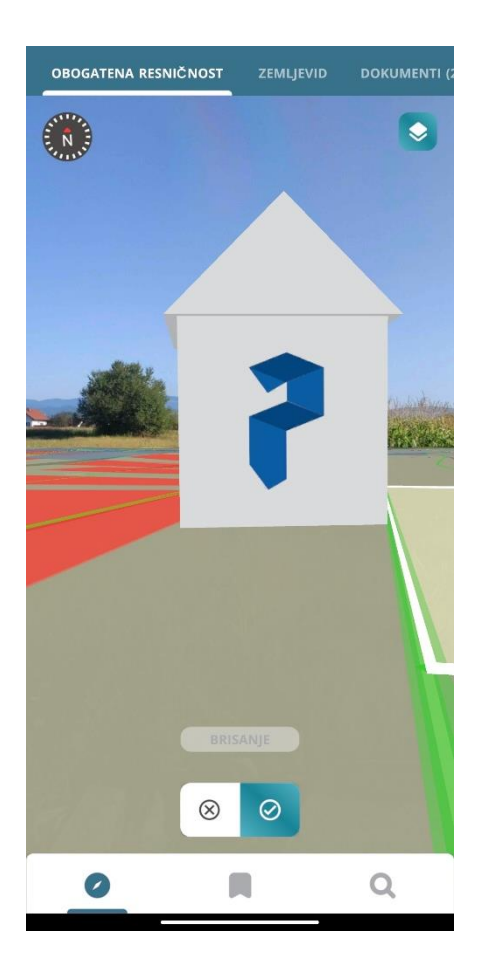

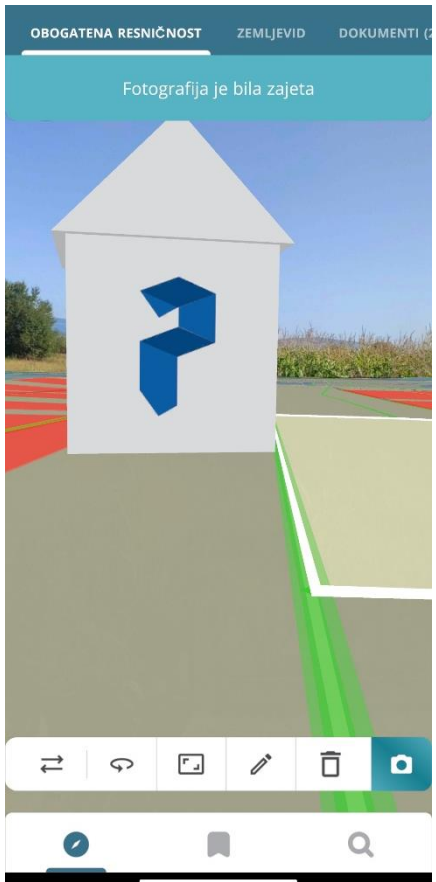

Izbris modela.

## Zajem posnetka zaslona

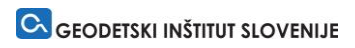

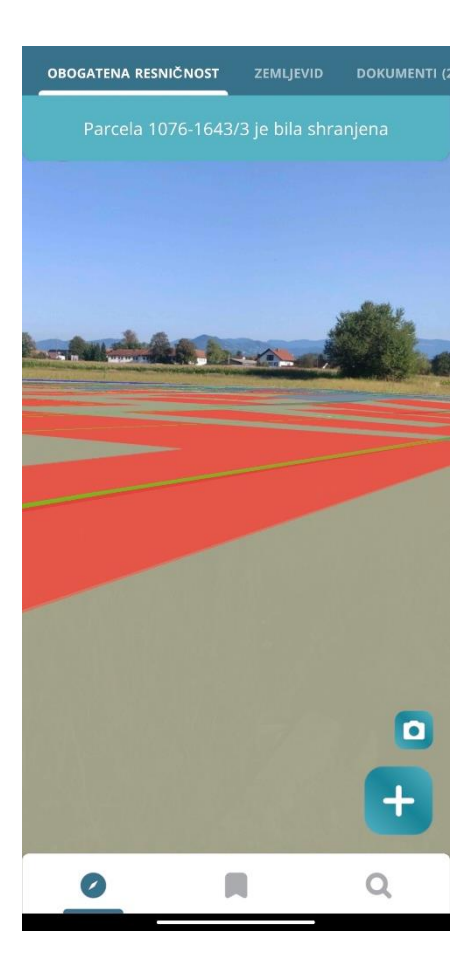

| biotri projekt za implementacija<br>protorske in gradbene zakonodaje<br>Izberite testno območje |
|-------------------------------------------------------------------------------------------------|
| Celje 01                                                                                        |
| Celje 02                                                                                        |
| Celje 03                                                                                        |
| Zapri                                                                                           |

Aktivacija gumba Shrani parcelo.

Opomba: Funkcionalnost deluje, če imamo parcelo izbrano.

Aktivacija gumba Izberi drugo lokacijo.

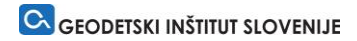

| 🗲 Javite Napako                                                                                                    |  |
|----------------------------------------------------------------------------------------------------|--|
| Pomagajte nam razumeti težavo<br>Poročila o napaki obravnavamo glede na spodaj<br>izbrano kategorijo. Vzemite si čas in se prepričajte, da<br>ra informacije patačno |  |
| Napaka podatkov →<br>Napaka aplikacije →                                                                                                    |  |
|                                                                                                    |  |
|                                                                                                    |  |
|                                                                                                    |  |
|                                                                                                    |  |
|                                                                                                    |  |

| 🗲 Javite Napako                                |
|------------------------------------------------|
|                                                |
| Opišite problem:                               |
| Vnesite opis napake                            |
| Parcelna številka<br>Vnesire narcelno številko |
| Email naslov<br>Vnesite email naslov           |
|                                                |
|                                                |
|                                                |
|                                                |
| Pošljite                                       |

Aktivacija gumba Javite napako.

Uporabnik lahko poročajo o:

- Napaki podatkov
- Napaki aplikacije

Poročanje o napaki podatkov na izbrani zemljiški parceli.

## GEODETSKI INŠTITUT SLOVENIJE

| 🗲 Javite Napako                      |
|--------------------------------------|
|                                      |
| Opišite problem:                     |
| vnesite opis napake                  |
|                                      |
|                                      |
|                                      |
|                                      |
|                                      |
|                                      |
|                                      |
| Email naslov<br>Vnesite email naslov |
|                                      |
|                                      |
|                                      |
|                                      |
|                                      |
|                                      |
|                                      |
|                                      |
|                                      |
|                                      |
|                                      |
|                                      |
| Pošliite                             |
|                                      |
|                                      |

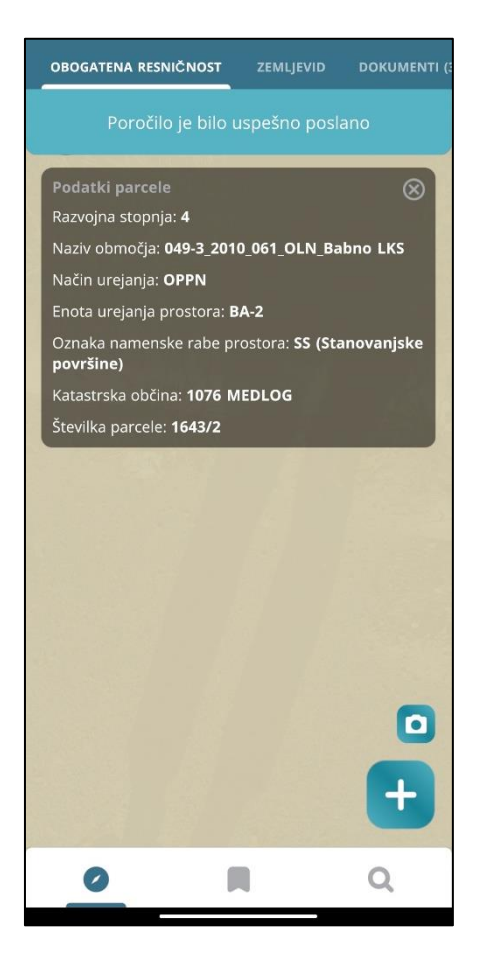

Poročanje o napaki aplikacije.

Poročilo je bilo uspešno poslano.

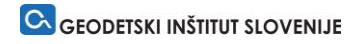

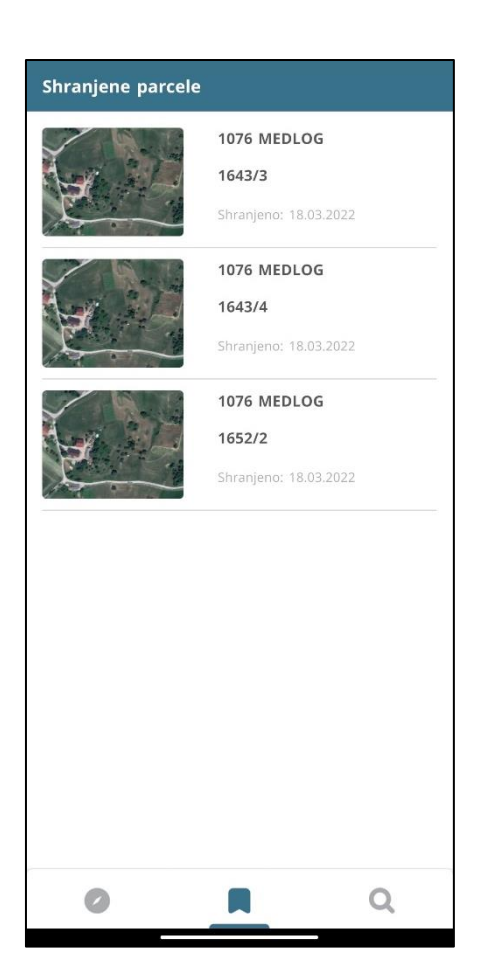

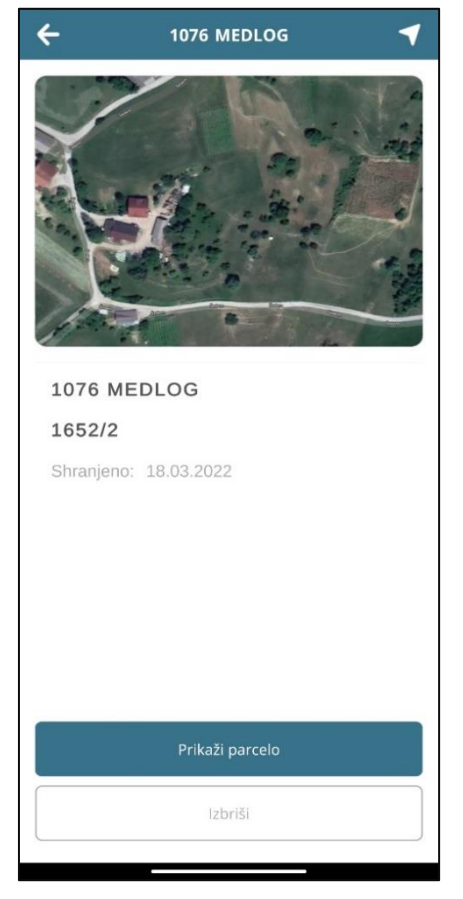

Pregled shranjenih parcel.

Izbrana parcela s podrobnejšimi podatki.

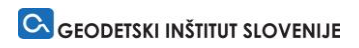

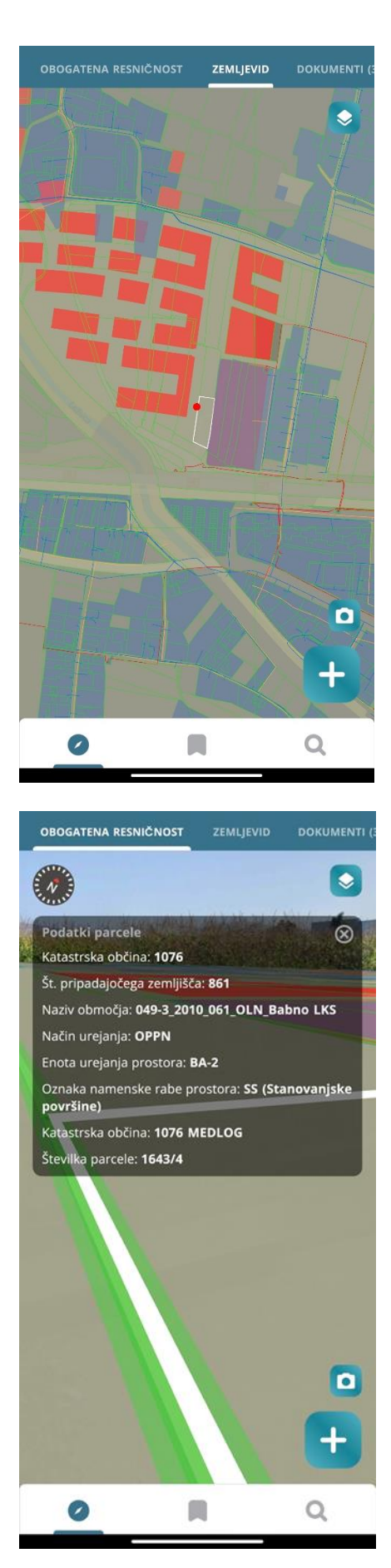

Prikaz izbrane parcele na Zemljevidu in Obogateni resničnosti

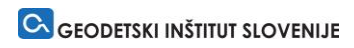

| Shranjene parcele |                               |
|-------------------|-------------------------------|
| Parcela 1076 MEDI | LOG je bila uspešno izbrisana |
| M.                | Shranjeno: 18.03.2022         |
|                   |                               |
|                   |                               |
|                   |                               |
|                   |                               |
|                   |                               |
|                   |                               |
| 0                 | Q Q                           |

| Iskanje                                |         |
|----------------------------------------|---------|
| PARCELA                                | NASLOV  |
| Šifra Katastrske Občine<br>1076 MEDLOG |         |
| Številka parcele<br>1214               |         |
|                                        |         |
|                                        |         |
|                                        |         |
|                                        |         |
|                                        |         |
|                                        |         |
| Iš                                     | či      |
| Počist                                 | i polja |
| 0 1                                    | Q       |

Odstranitev shranjene parcele.

Iskanje po parceli.

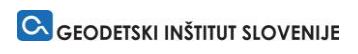

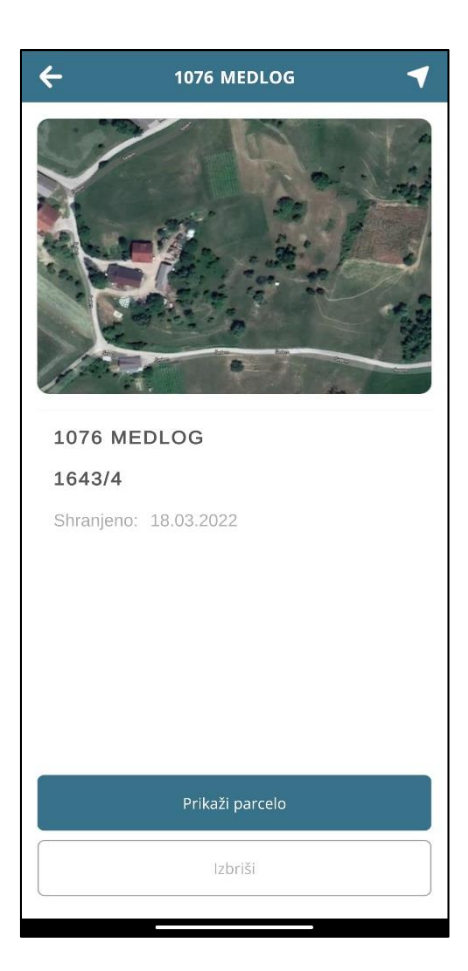

| Iskanje                                  |          |
|------------------------------------------|----------|
| PARCELA                                  | NASLOV   |
| <sub>Naslov</sub><br>Babno 4, 3000 Celje |          |
|                                          |          |
|                                          |          |
|                                          |          |
|                                          |          |
|                                          |          |
|                                          |          |
|                                          |          |
|                                          |          |
| 13                                       | šči      |
| Počis                                    | ti polja |
| 0 1                                      | Q        |

Rezultat iskanja.

lskanje po naslovu.

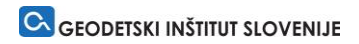

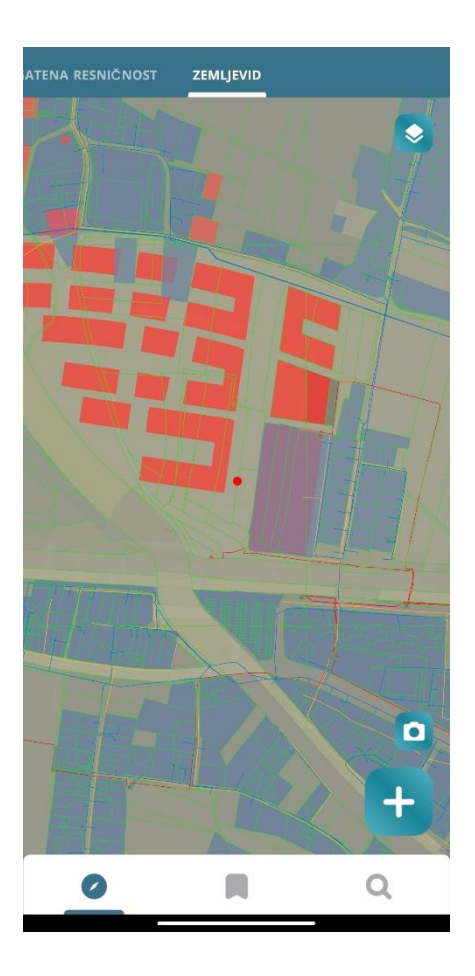

Rezultat iskanja po naslovu.

## 4 TESTIRANJE INFORMACIJSKE REŠITVE IN NABOR POTREBNIH OPTIMIZACIJ/NADGRADENJ

Naročnik je testiral aplikacijo in posredoval spodaj navedene predloge optimizacij in nadgradenj. Ob vsakem predlogu navajamo še stališče oz. predlog načina izvedbe optimizacij ali nadgradenj. Številne so že zajete v zadnjo verzijo aplikacije in so tako že vidne na ekranskih maskah, prikazanih v poglavju 3 Funkcionalnosti programske rešitve (uporabniški vidik).

1. V aplikaciji je omogočen le testni način in ni bilo možnost dostopanja do "realne" uporabe aplikacije, ki naj bi delovala le na testnem območju.

<u>Stališče/predlog izvajalca</u>: Trenutno aplikacija omogoča le testni način. Uporaba aplikacije na testnem območju bo omogočena v naslednji verziji aplikacije.

2. Pri poizvedovanju po posameznem "elementu" (parceli...), se v grafiki označi element, podrobne informacije o slednjem pa je potrebno iskati v zavihkih. Smiselno bi bilo, da se že v grafiki pokažejo osnovne informacije o elementu npr.: k.o., parcela, dejanska raba pozidanih ali pa razvojna stopnja pri nepozidanih. Več informacija pa potem dobiš v zavihkih, kot je že sedaj narejeno.

<u>Stališče/predlog izvajalca</u>: Predlog naročnika je bil upoštevan. Funkcionalnost je bila dodatno razvita in je že vključena v aplikacijo. Spodnja ekranska maska prikazuje situacijo v načinu Obogatena resničnost.

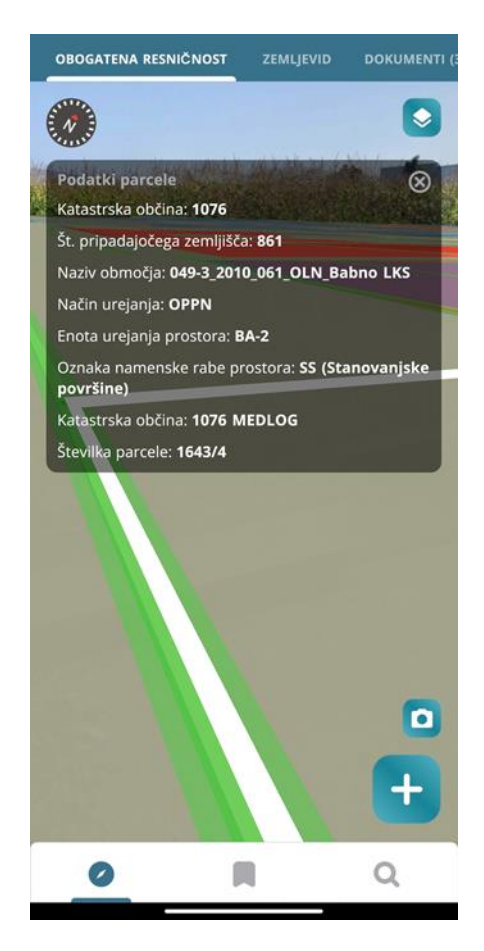

3. Poligoni so zapolnjeni s šrafuro. Šrafure v kombinaciji z robom poligona, ki je tudi črta, je zelo nepregledno. Smiselno bi bilo, da se kot polnilo poligonov uporabi klasično polnilo, ki pa naj bo prosojno. Polnilo naj bo v barvi črte poligona.

Stališče/predlog izvajalca: V skladu s predlogom so bili stili ustrezno spremenjeni.

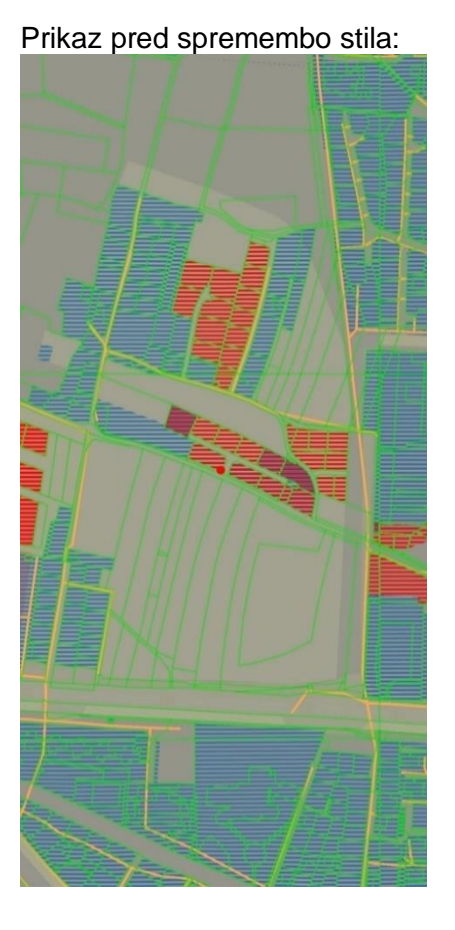

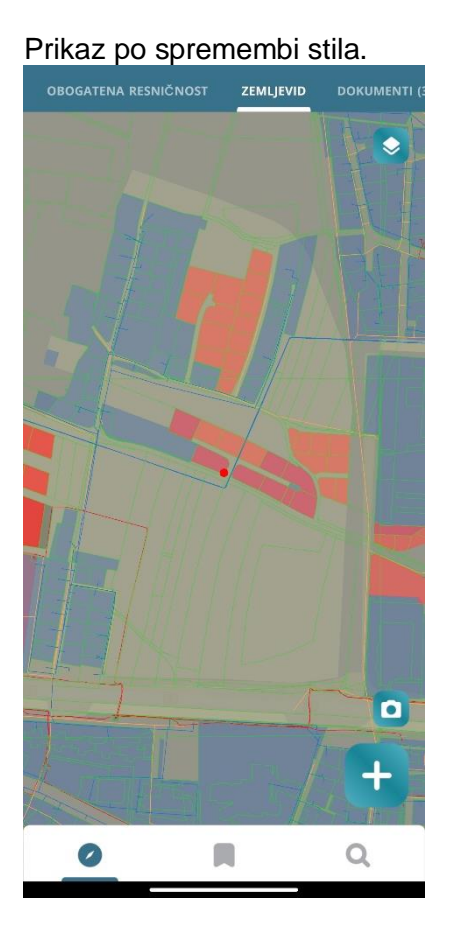

4. Smiselno bi bilo da se poligoni izrisujejo z ožjo črto.

Stališče/predlog izvajalca: V skladu s predlogom so bili stili ustrezno spremenjeni.

Prikaz pred spremembo stila:

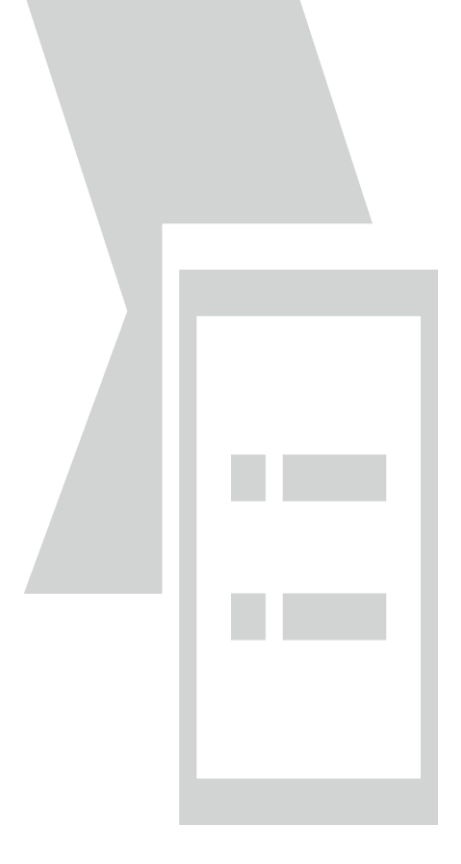

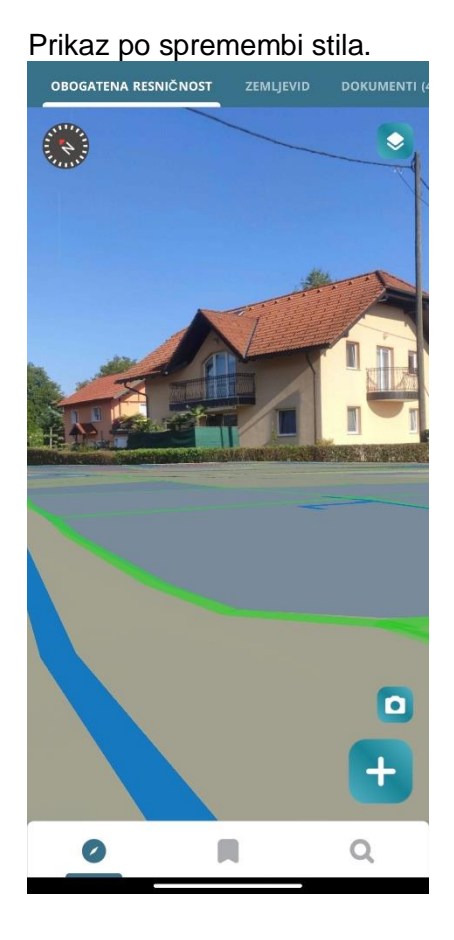

5. 3D model. Lahko si ga vzpostavil v poljubni velikosti in ga kasneje tudi poljubno skaliral. Ostale funkcije (vrtenje in premikanje) pa niso delovale.

<u>Stališče/predlog izvajalca</u>: Izvedena je bila optimizacija funkcij. Za izvedbo funkcij je potrebna uporaba dveh prstov.

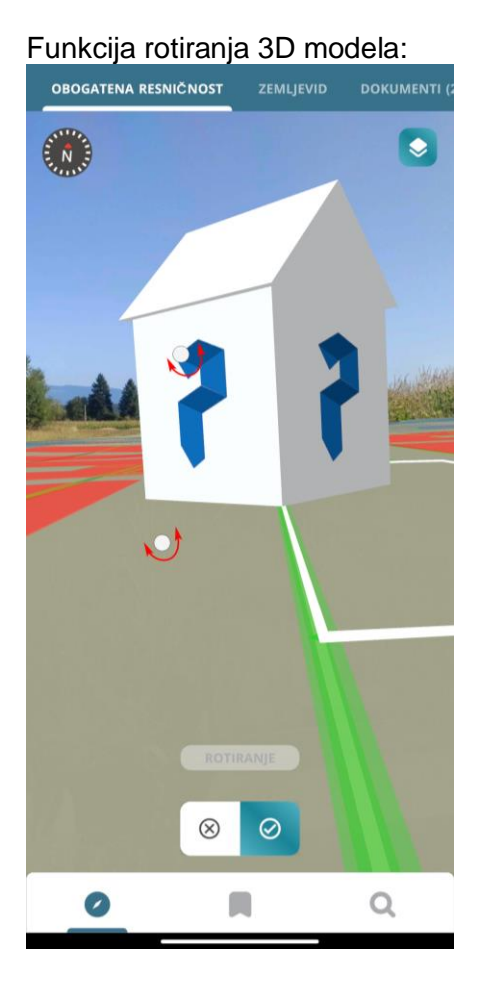

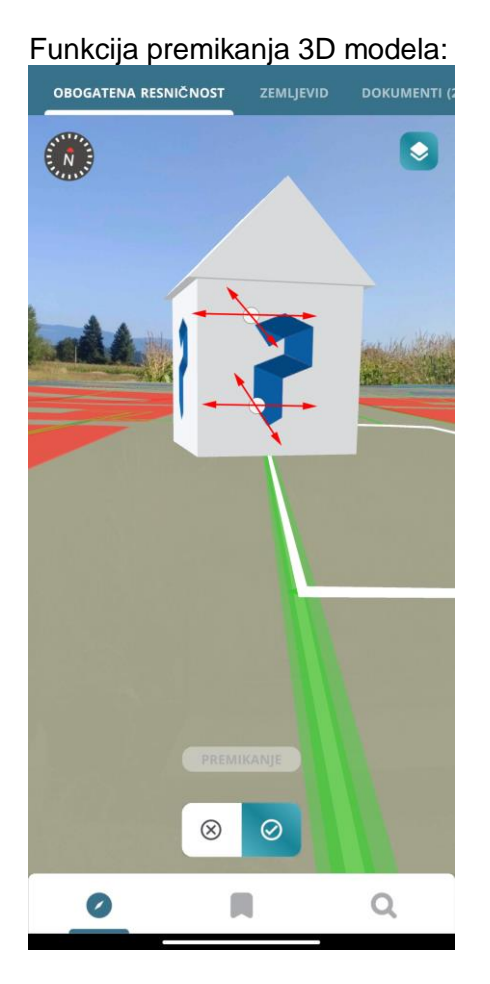

6. Vizualizirani so veliki rdeči polni krogi. Predvidevali smo, da je to mesto s katerega je bil narejen posnetek. Je zelo moteč, ker ti lahko zasede praktično cel ekran. Te bi bilo potrebno odstraniti, lahko pa so na splošni začetni karti.

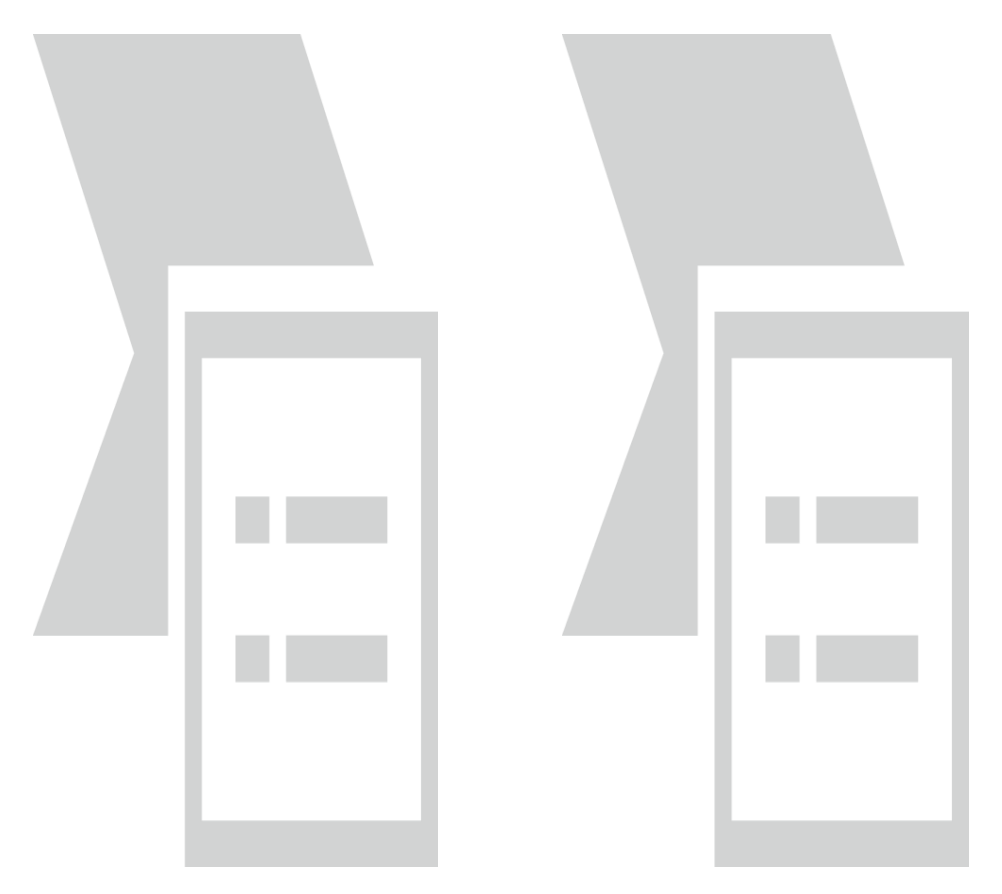

<u>Stališče/predlog izvajalca</u>: Komentar naročnika je bil upoštevan in je v Obogateni resničnosti prikaz lokacije odstranjen.

## 5 TEHNOLOŠKI OKVIR INFORMACIJSKEGA SISTEMA

Informacijski rešitev za obogateno resničnost Pilot MOP ne deluje samostojno, ampak je potrebno za delovanje zagotoviti istem, ki vključuje spodnje gradnike:

- 1. Mobilna aplikacija (predmet prejšnjih poglavij)
- 2. AR knjižnice na mobilnih napravah
- 3. Podatkovno storitveni nivo

Podrobneje po gradnikih:

## 1. Mobilna aplikacija Obogatena resničnost Pilot MOP:

- Delovno okolje: Unity (več o delovnem okolju: https://unity.com/)
- Programski jezik: C#
- Operacijski sistem, na katerem deluje: android
- Omejitev števila uporabnikov (s strani aplikacije): neomejeno
- Vključitev na trgovine največjih operacijskih sistemov (android GooglePlay; iOS App Store): pilotna aplikacija ni v takšni obliki, ki omogoča namestitev na spletne trgovine
- Namestitev na MJU: pilotna aplikacija ni v takšni obliki.

## 2. AR knjižnice na mobilnih napravah

- Knjižnice, ki jih uporabljajo največji operacijski sistemi mobilnih naprav:
  - Android ARCore (več: <u>https://developers.google.com/ar</u>)
  - iOS AR Kit (več: <u>https://developer.apple.com/augmented-reality/</u>)
- Razvoj pilotne aplikacije je bil narejen na osnovi **ARCore** (android).

## 3. Podatkovno – storitveni nivo:

- Uporabljana tehnologija za spletne storitve: **Vector tiles** (dober vsebinski okvir: <u>https://en.wikipedia.org/wiki/Vector\_tiles</u>)
- Uporabljena rešitev za hranjenje podatkov, nastavitev načina prikaza podatkov, distribucijo podatkov v obliki spletnih storitev v formatu vector tiles: **MapBox** (več: <u>https://www.mapbox.com/</u>)
  - Za uporabo z delovnim okolje Unity se uporablja vmesnik: Maps SDK for Unity (več: <u>https://docs.mapbox.com/unity/maps/guides/</u>)
  - Rešitev je brezplačno na voljo kot storitev do omejena števila zahtevkov (za potrebe razvoja še nismo prekoračili število brezplačnih zahtevkov).
    - Cenik uporabe je dostopen na povezavi: <u>https://www.mapbox.com/pricing</u>

Izpostaviti velja, da aplikacija ni v obliki, ki omogoča namestitev v informacijsko okolje MJU; preveriti je potrebno ali je zgoraj naveden tehnološki okvir za podatkovno – storitveni nivo sprejemljiv (povezljivost na distribucijska okolja države, plačljivost prenesenih spletnih storitev, ipd.).

GEODETSKI INŠTITUT SLOVENIJE

Potrebno je preveriti ali je zgoraj naveden tehnološki okvir za podatkovno – storitveni nivo sprejemljiv za prenos na MJU.